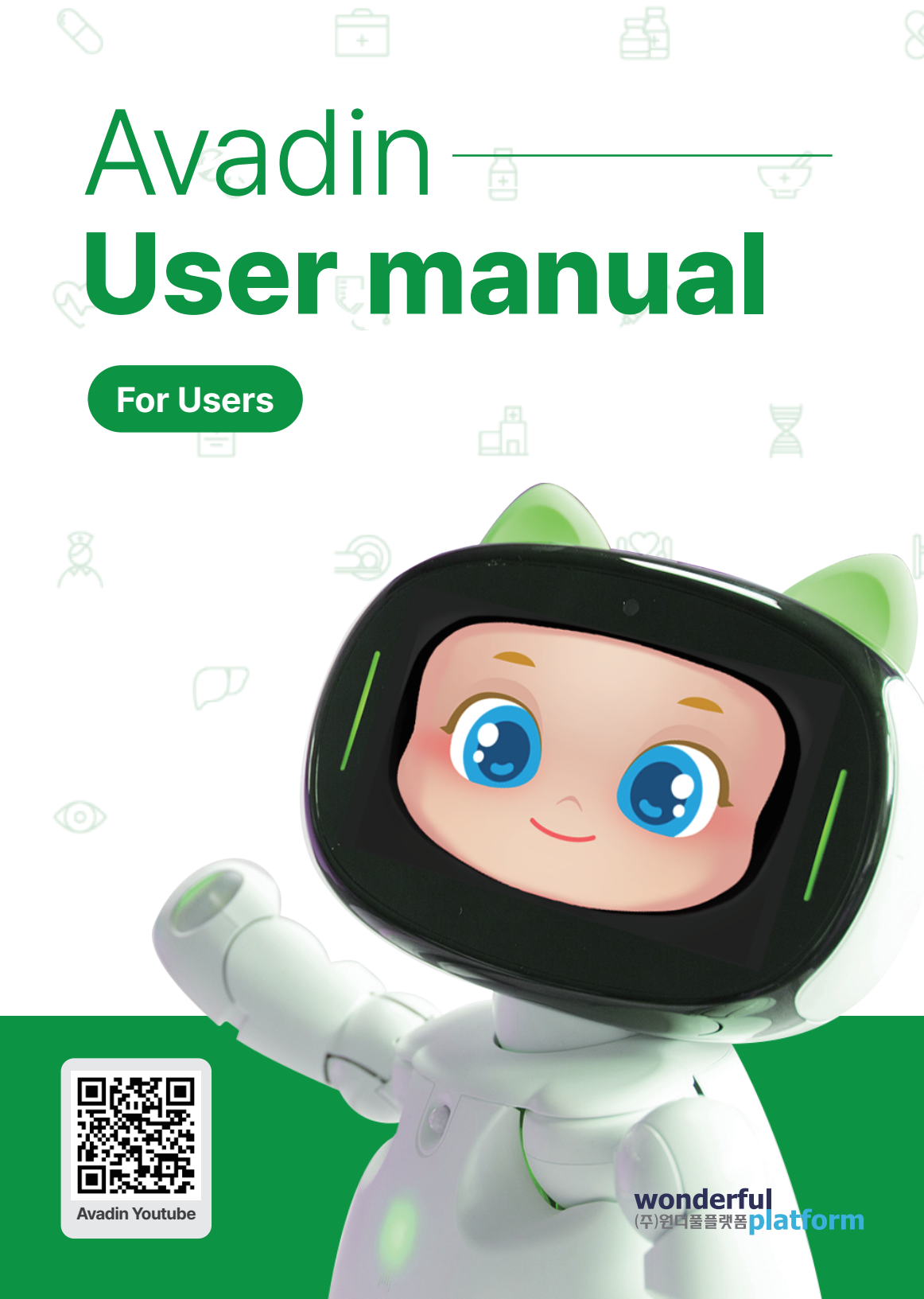

## CONTENTS

## 01. Menu

| Enter              | 05 |
|--------------------|----|
| Screen Information | 06 |
| Quick Menu         | 07 |

04

08

38

### 02. Feature

| Movement ·····        | 09 |
|-----------------------|----|
| Giving Commands       | 11 |
| Volume Control        | 15 |
| Brightness Adjustment | 18 |
| Talking Buddy Mode    | 19 |
| Emergency Situation   | 22 |
| Video Call            | 25 |
| Messenger             | 28 |
| Alarm Setting         | 33 |
|                       |    |

## 03. Contents

| Video Viewing       | 39 |
|---------------------|----|
| Dementia Prevention | 40 |

### 04. Device Pairing

| TV Mirroring                   | 52 |
|--------------------------------|----|
| Blood Pressure Monitor Pairing | 60 |
| Scale Pairing                  | 66 |
| Smart Band Pairing             | 69 |

#### [Important Notice] 1-Month Free Trial Event

To celebrate the launch of the Avadin Al Robot, we are offering all customers a 1-month free trial of our subscription service.

During the free trial period, you can enjoy the following core features at no additional cost:

- Dementia Prevention Service
- Voice Interaction Service
- Caregiving Service
- Guardian App Integration

After the free trial ends, a subscription is required to continue using the services.

[Subscription site: www.avadin.it]

51

# 01. **Menu**

Enter

Screen Information

Quick Menu

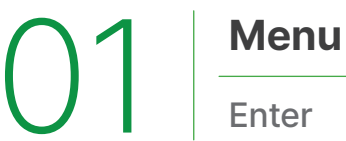

**Entering the Menu** 

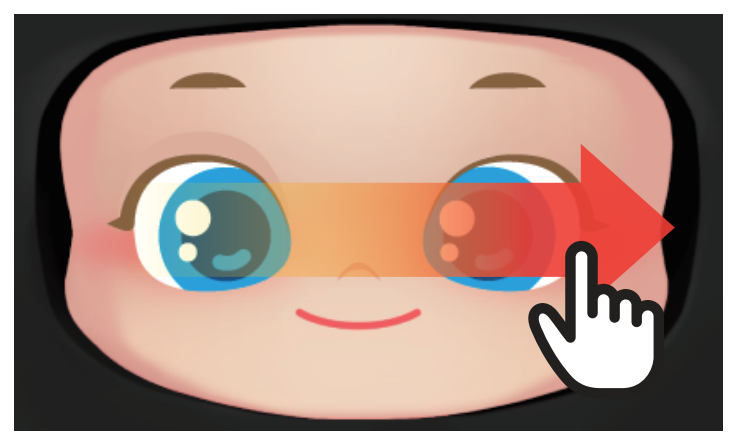

Swipe Avadin's eyes horizontally on the screen

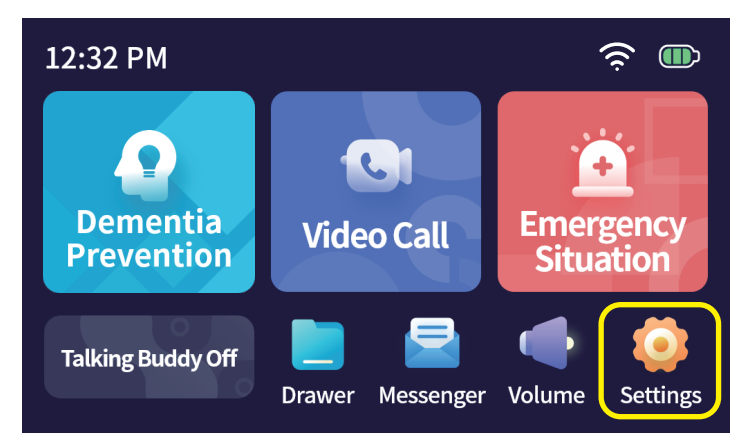

#### **Menu Screen**

Select the settings at the bottom right corner

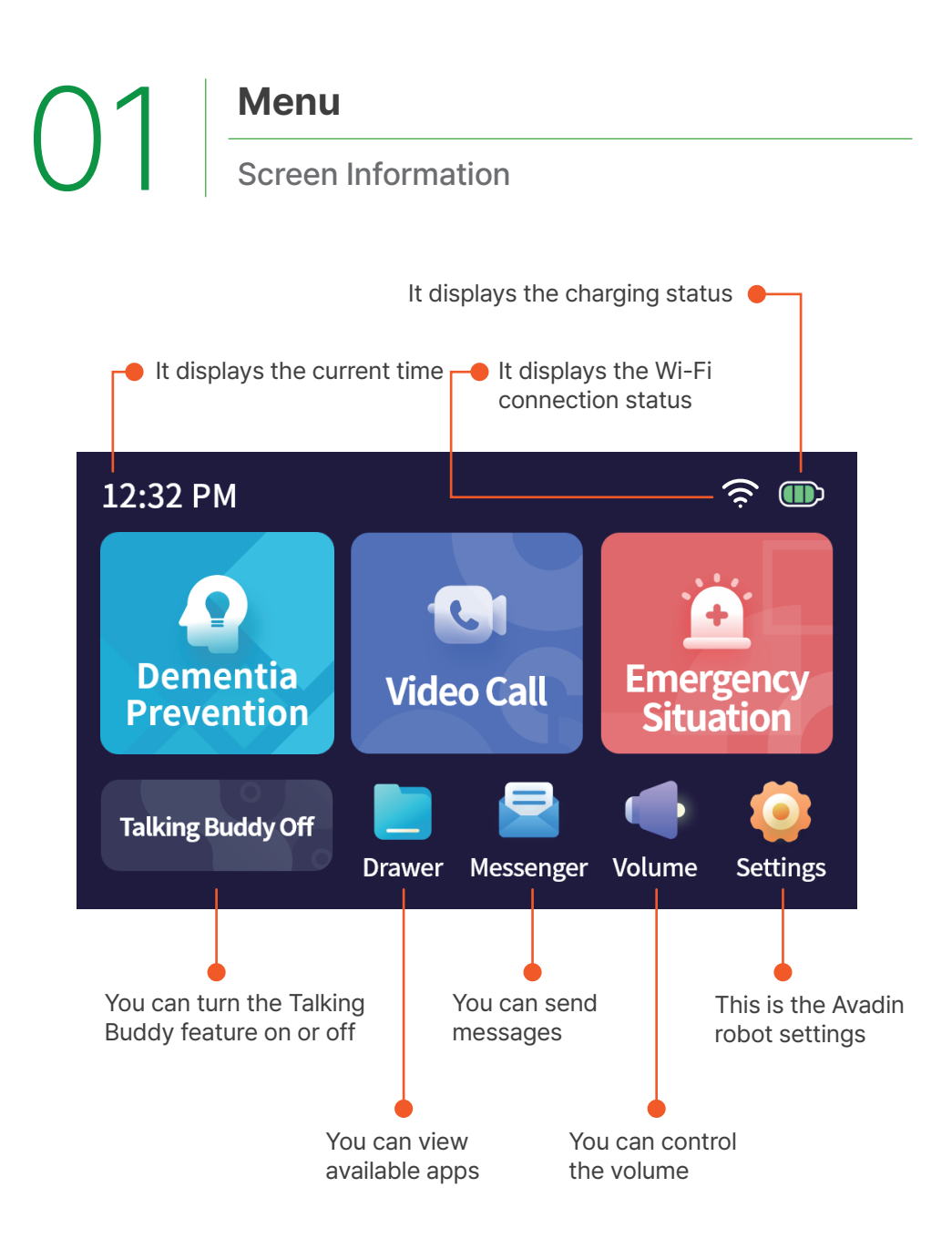

## Menu

Quick Menu

#### **Entering the Quick Menu**

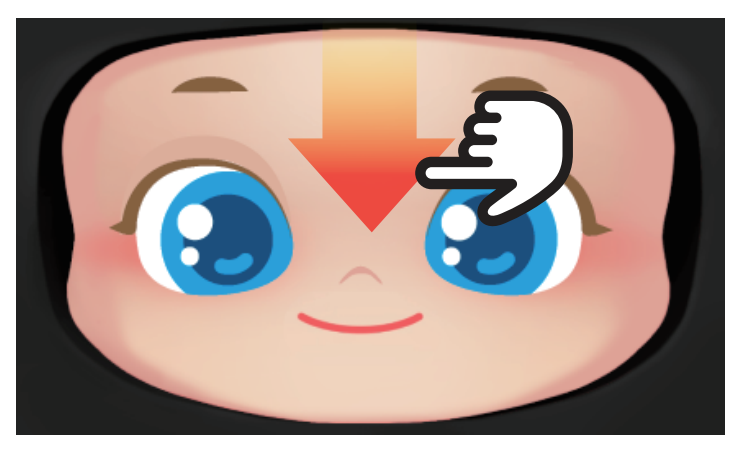

Please swipe Avadin's forehead vertically on the screen

#### **Quick Menu Description**

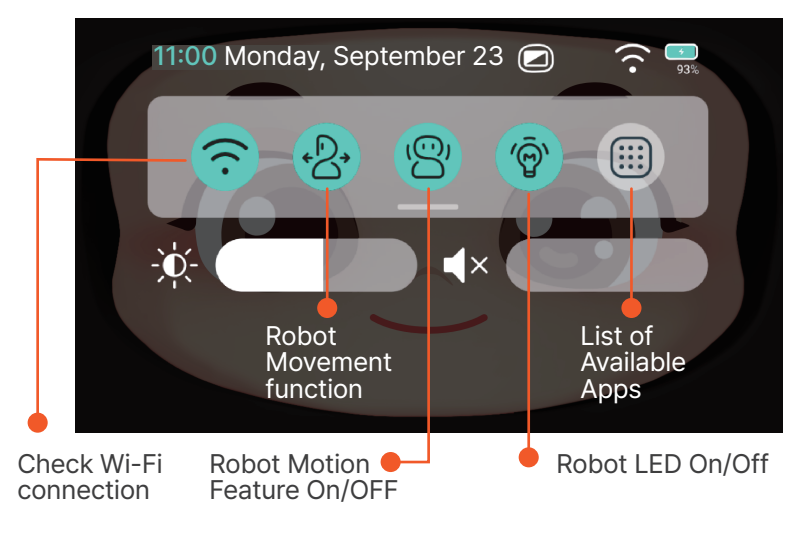

# 02. **Features**

Movement Giving Commands Volume Control Brightness Adjustement Talking Buddy Mode Emergency Situation Video Call Messenger Alarm Setting 02 Features Movement

### Features

#### **Setting Up Motions**

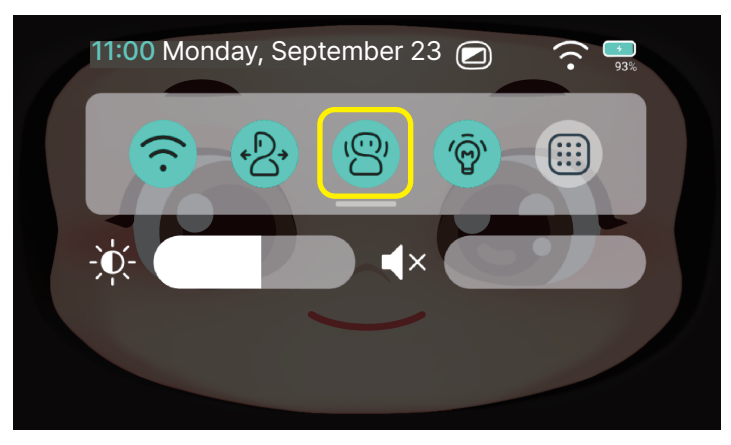

Activate the quick menu and select the 'Motion' icon

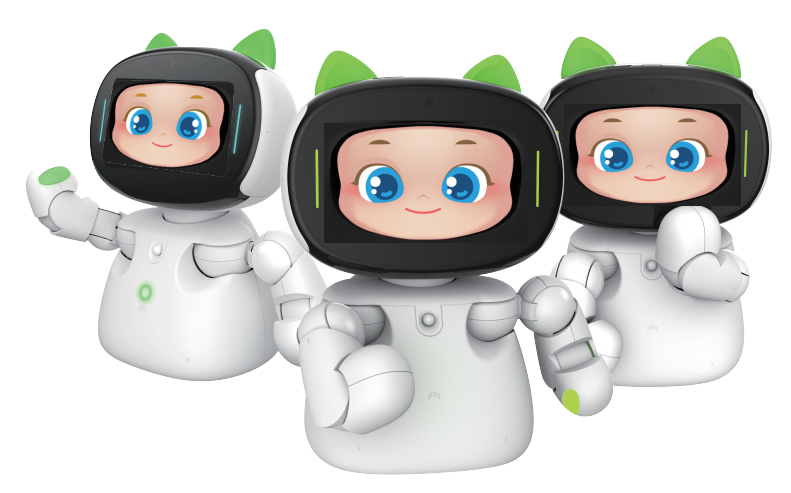

When 'Motion' is activated, Avadin will engage in conversations with fun motions

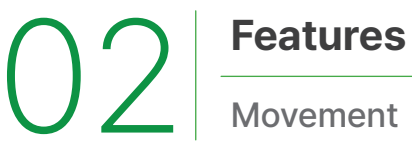

**Setting Up Movements** 

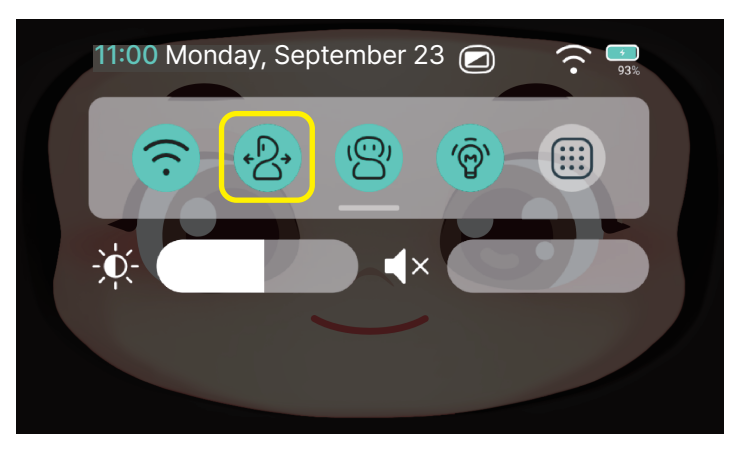

Activate the quick menu and select the 'Movement' icon.

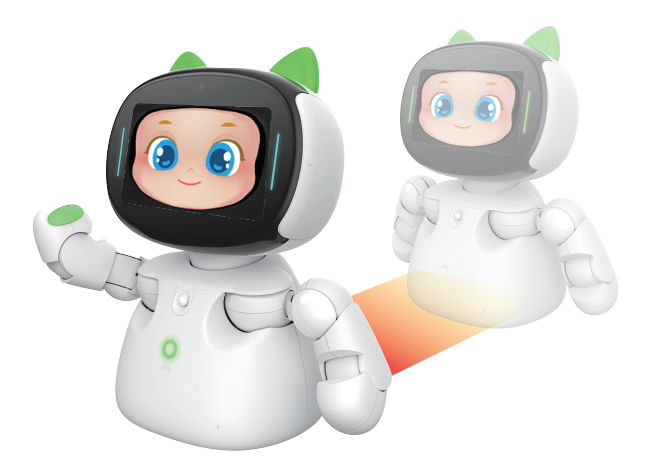

When 'Movement' is activated, it will recognize and follow you.

\*The built-in sensor ensures it won't fall off the shelf. \*Even if the movement is activated while the charger is plugged in, it won't move.

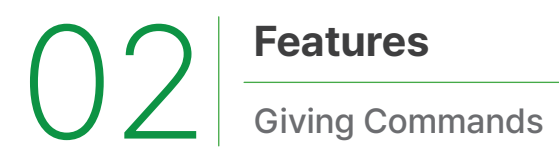

#### **Setting Up Movements**

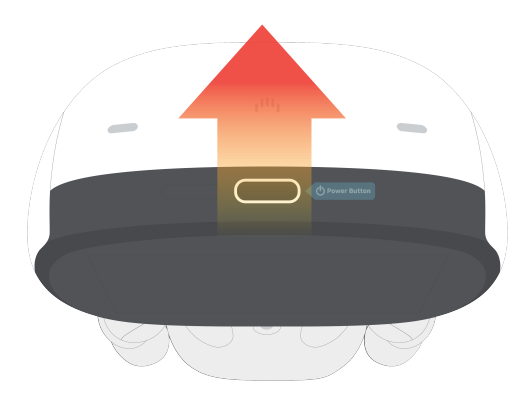

Please sweep Avadin's hair from the front to the back.

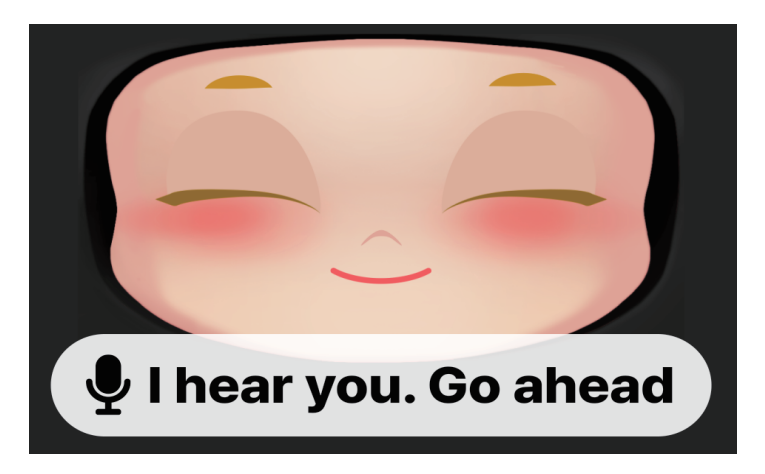

If the screen changes with a sound effect after 1-2 seconds, continue the conversation.

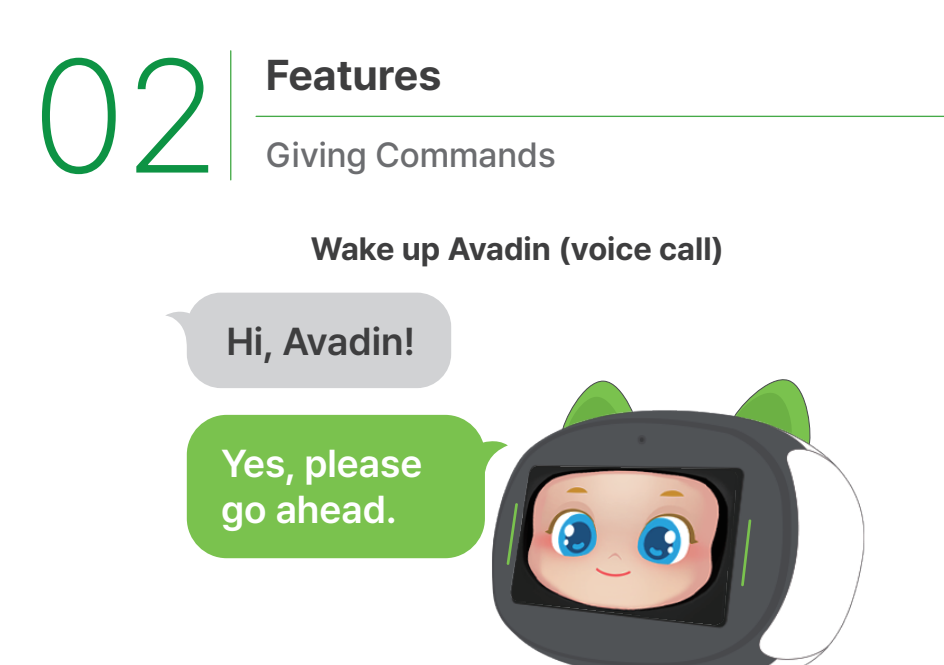

Please say "Avadin" from a distance of 1 to 3 meters.

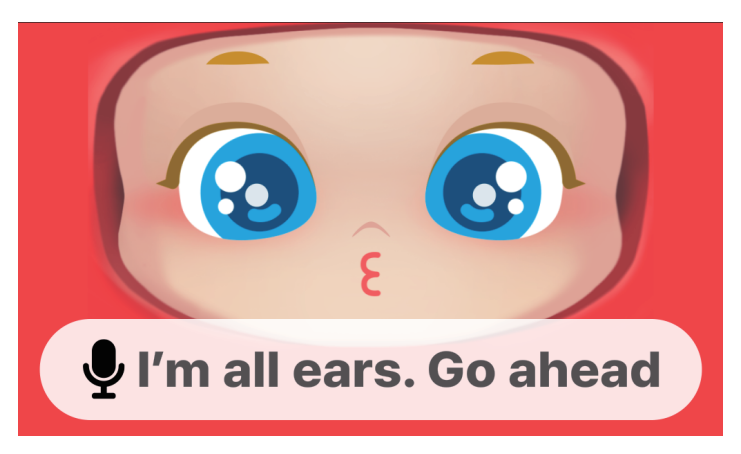

If the screen changes with a sound effect after 1-2 seconds, continue the conversation.

\*If the surroundings are too noisy when waking up Avadin with voice, it may affect voice recognition 02 Features Giving Commands

#### **Giving Commands**

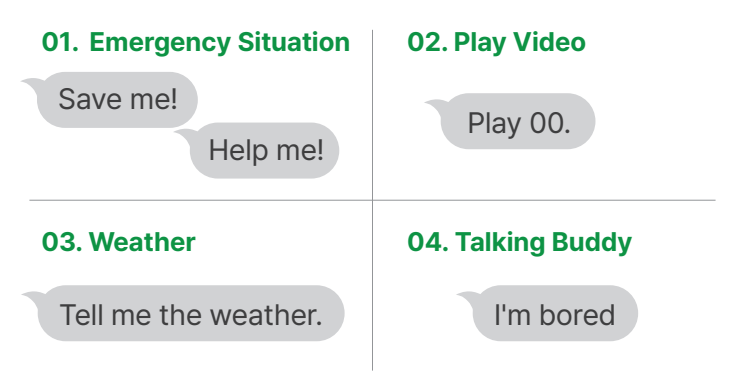

\*There are more commands available in the command guidebook.

Please proceed with a question or conversation with Avadin, who is listening.

#### Recognizing

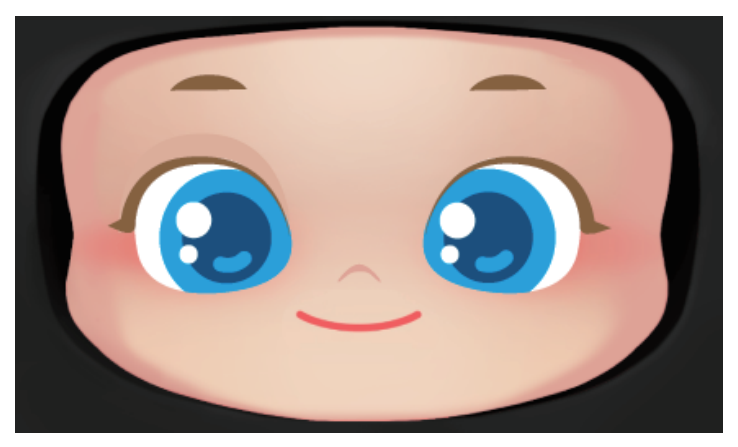

Avadin is recognizing the senior's question.

## 02 Features Giving Commands

#### Thinking about the answer

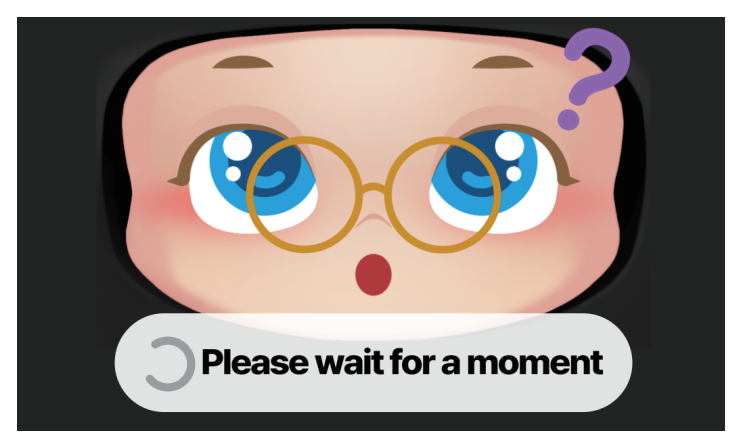

Avadin is thinking about the answer to the senior's question

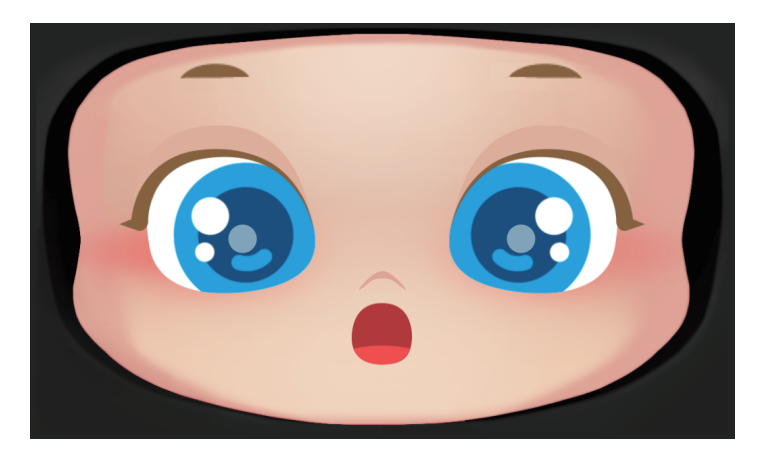

#### Answering

Avadin is answering the senior's question with various expressions.

02 Features
Volume Control

#### Volume Control (Memu)

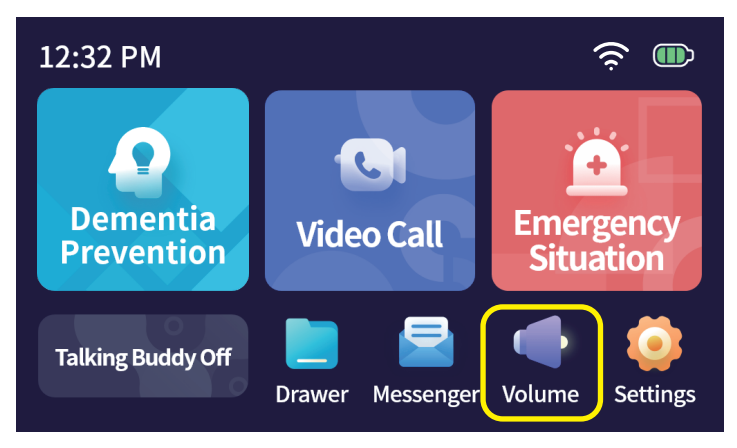

You can control the volume from the menu.

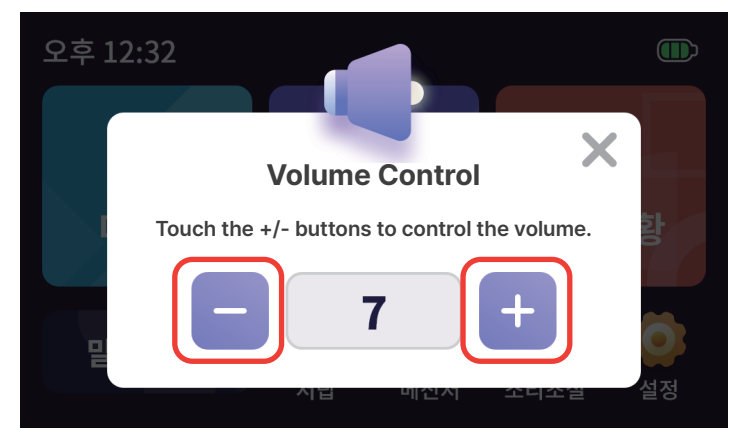

Touch the +/- buttons to control the volume. The volume can be adjusted from 0 (mute) to 10 (maximum volume)

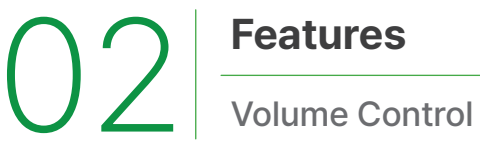

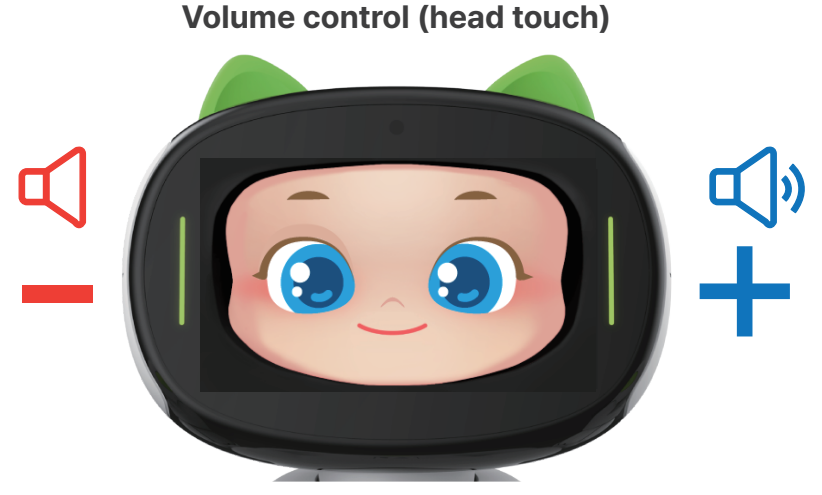

Touch the left side of the head to decrease the volume (-), and touch the right side to increase the volume (+).

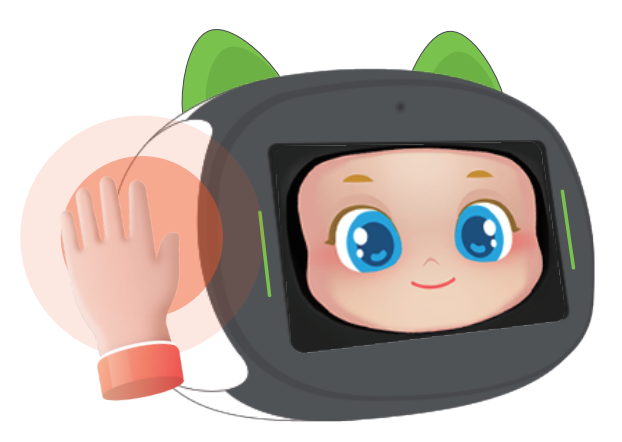

Sweep from top to bottom on both sides of the head to adjust the volume with a 'beep' sound.

# 02 Features Volume Control

#### Volume control (voice command)

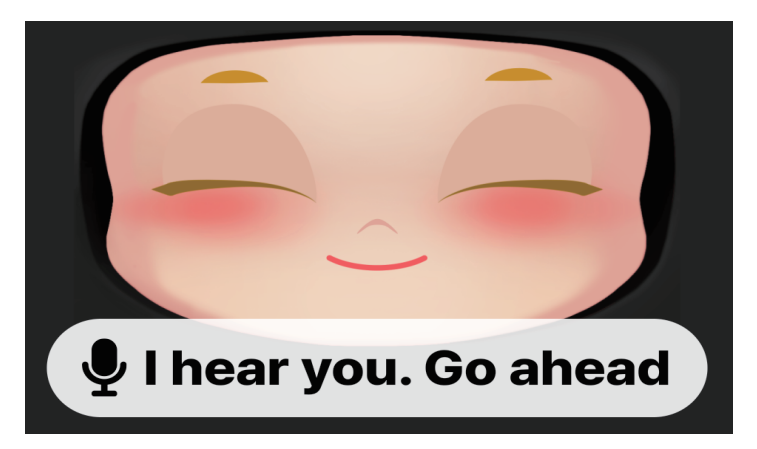

Please wake up Avadin by referring to pages 11 and 12

#### Give volume control commands

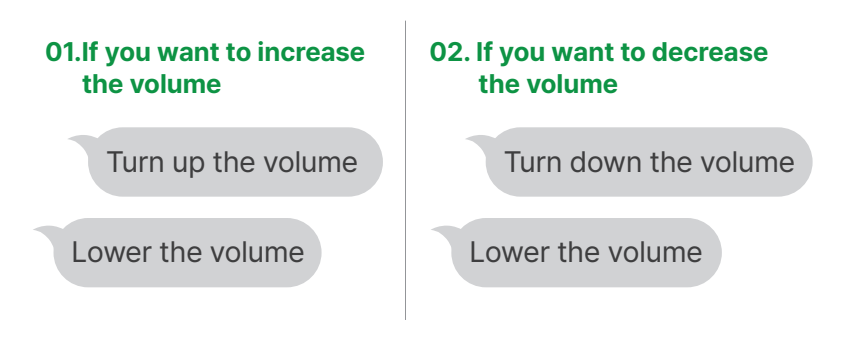

Please tell Avadin the volume control commands.

# 02 Features Brightness Adjustement

#### **Enter Screen brightness**

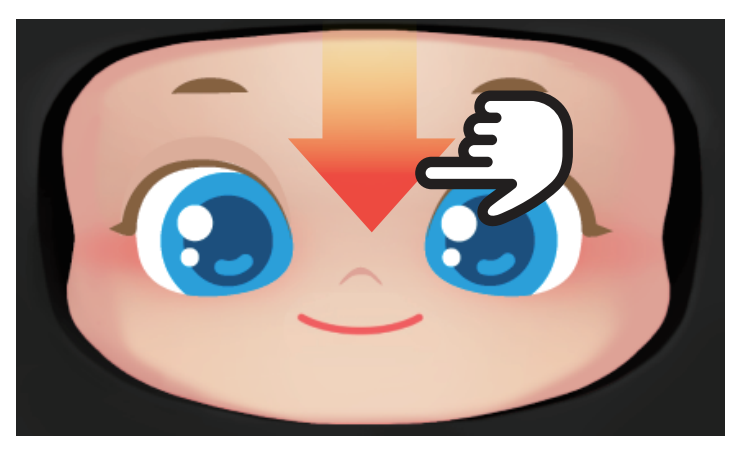

Please swipe Avadin's forehead vertically on the screen.

#### Adjust screen brightness

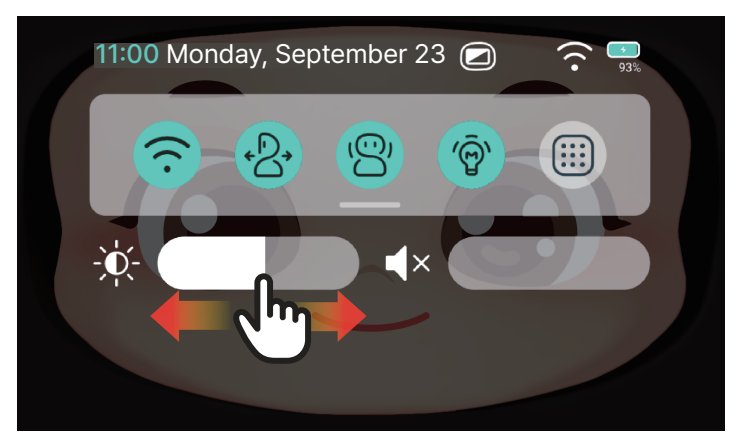

Move the control bar left/right to adjust the screen brightness.

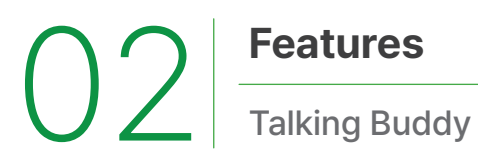

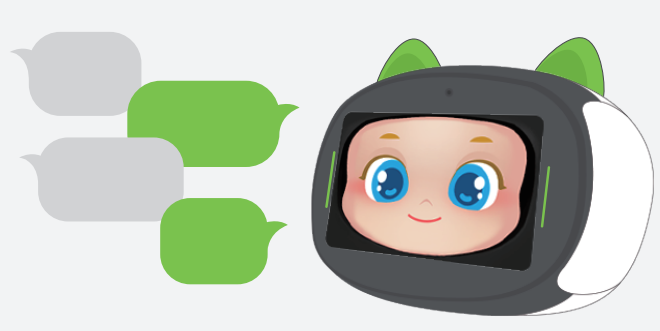

#### What is 'Talking Buddy'?

It is a function where Avadin detects the user's actions and time and speaks first. It judges based on the user's situation and speaks accordingly, so it features irregular speech.

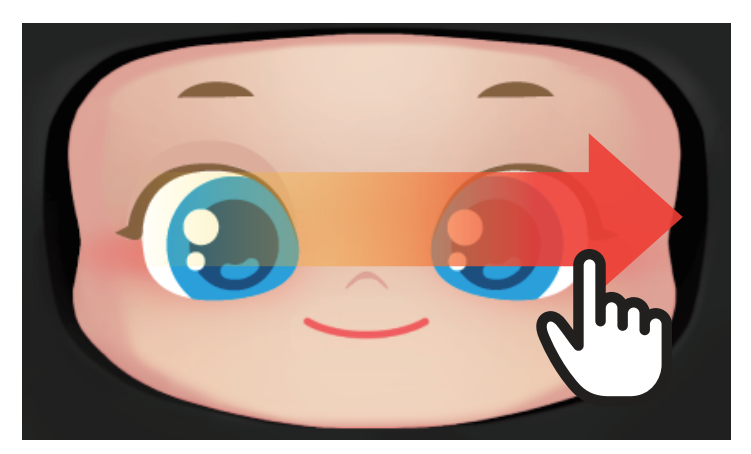

Please swipe Avadin's eyes horizontally on the screen.

02 Features
Talking Buddy

Setting up Talking Buddy Mode (Touch)

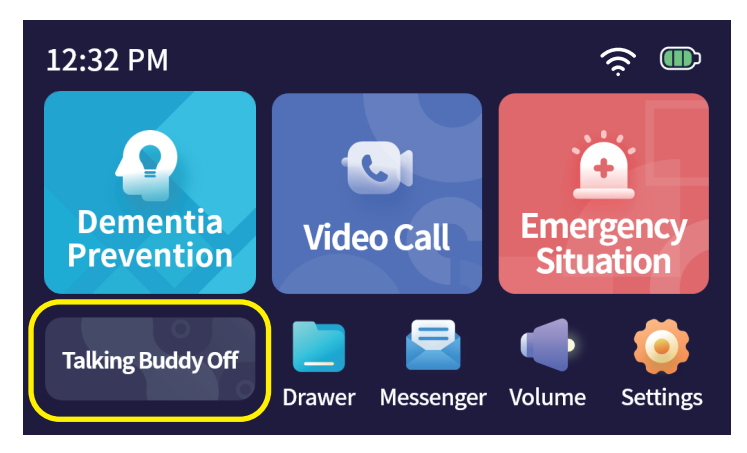

For 2 hours, Avadin will not initiate a conversation.

#### **Talking Buddy Mode Activated**

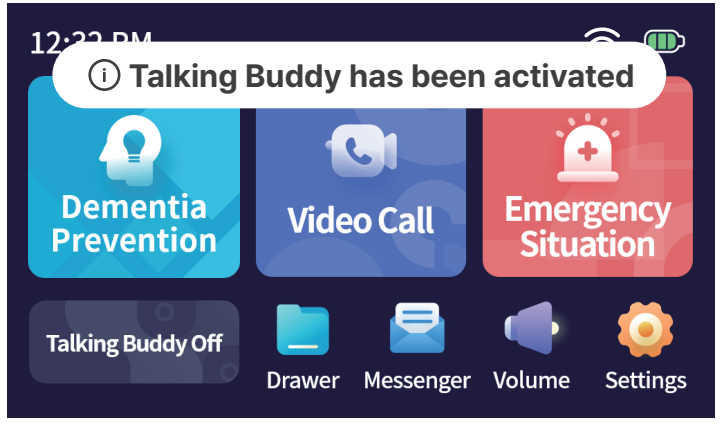

When the Talking Buddy Mode is activated, Avadin will start the conversation.

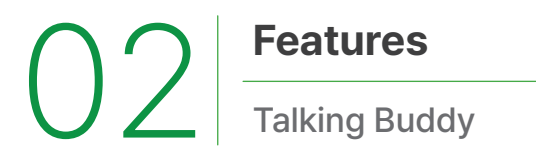

Set Up Talking Buddy (Voice)

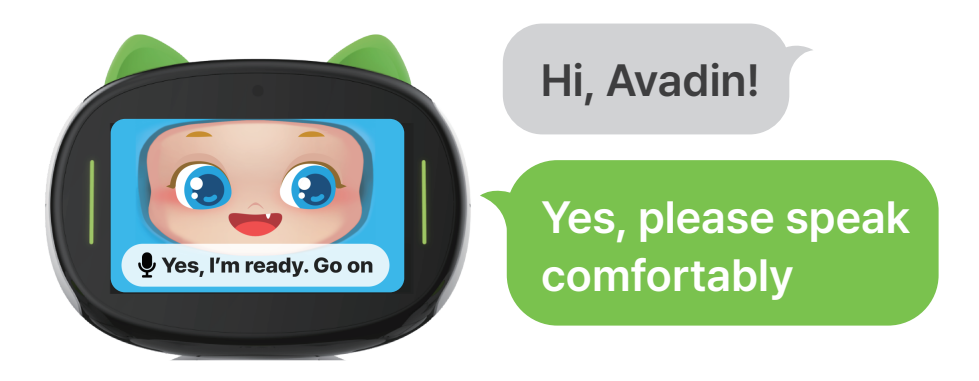

Please say 'Avadin' from a distance of 1 to 3 meters.

#### Give command for Talking Buddy Mode

 01.If you want to turn off<br/>Talking Buddy Mode
 02.If you want to turn on<br/>Talking Buddy Mode

 It's noisy~
 02.If you want to turn on<br/>Talking Buddy Mode

 Turn off Talking Buddy
 02.If you want to turn on<br/>Talking Buddy Mode

 Please sweep the head

02 Features
Emergency Situation

#### **Emergency Situation (Touch)**

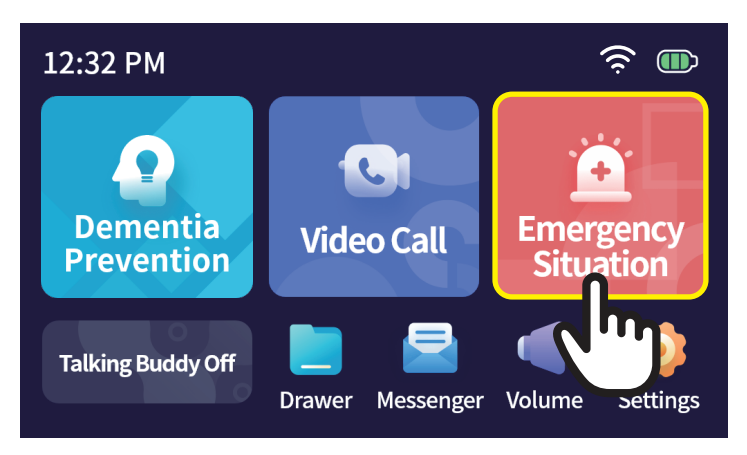

Please touch the 'Emergency Situation' button in the menu.

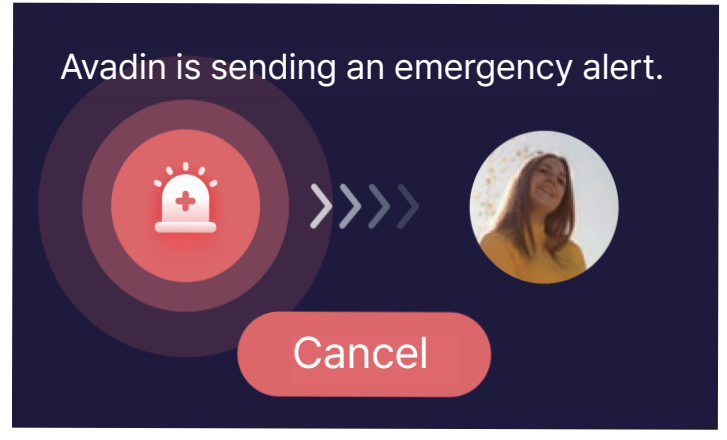

An emergency alert will be sent.

\*It will be sent to the registered Avadin is sending an emergency alert.

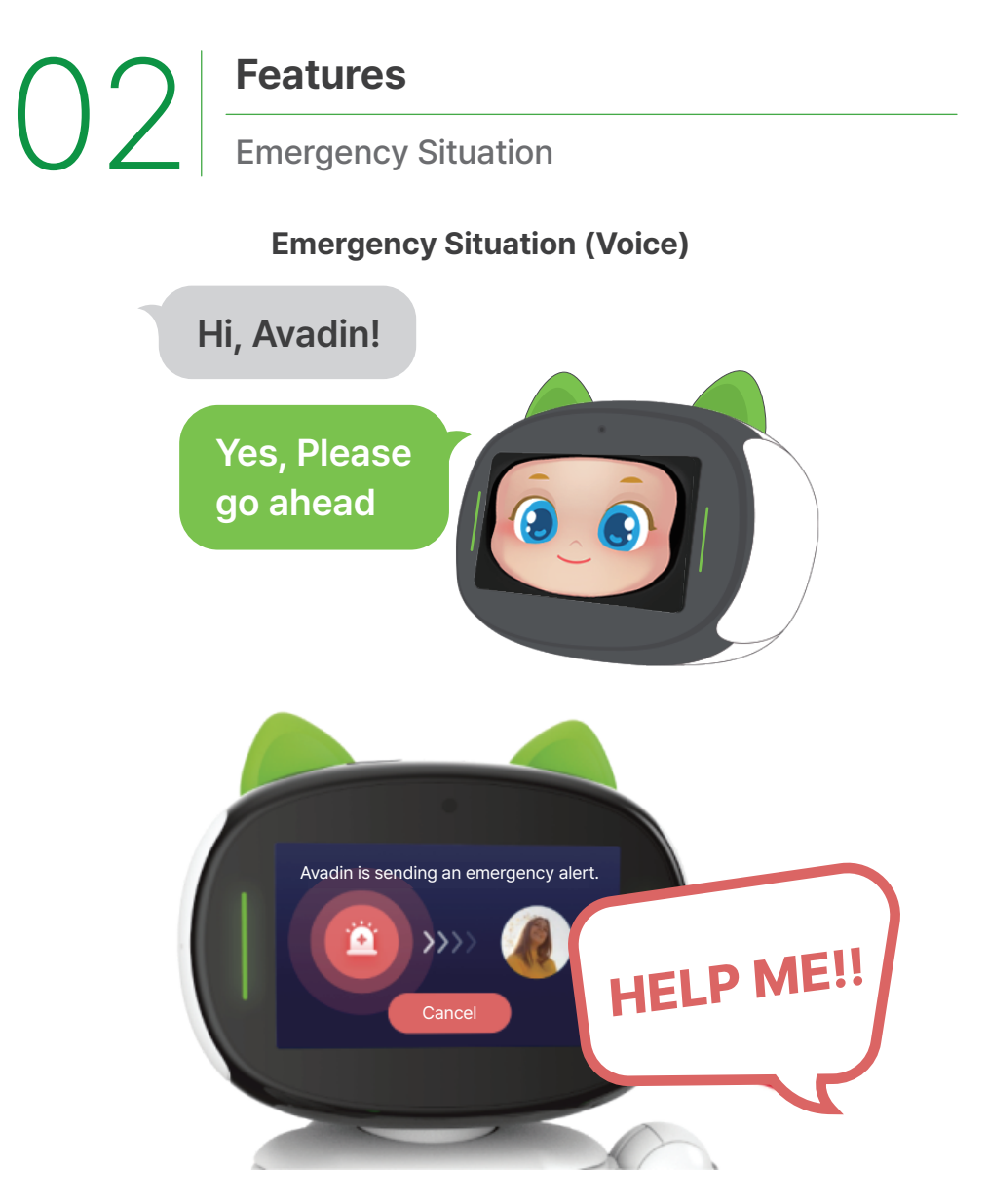

After calling Avadin, shout "Save me" or "Help me." Use this in emergency situations when Avadin is far away. 02 Features
Emergency Situation

#### **Emergency Situation(Emergency Call Buttion)**

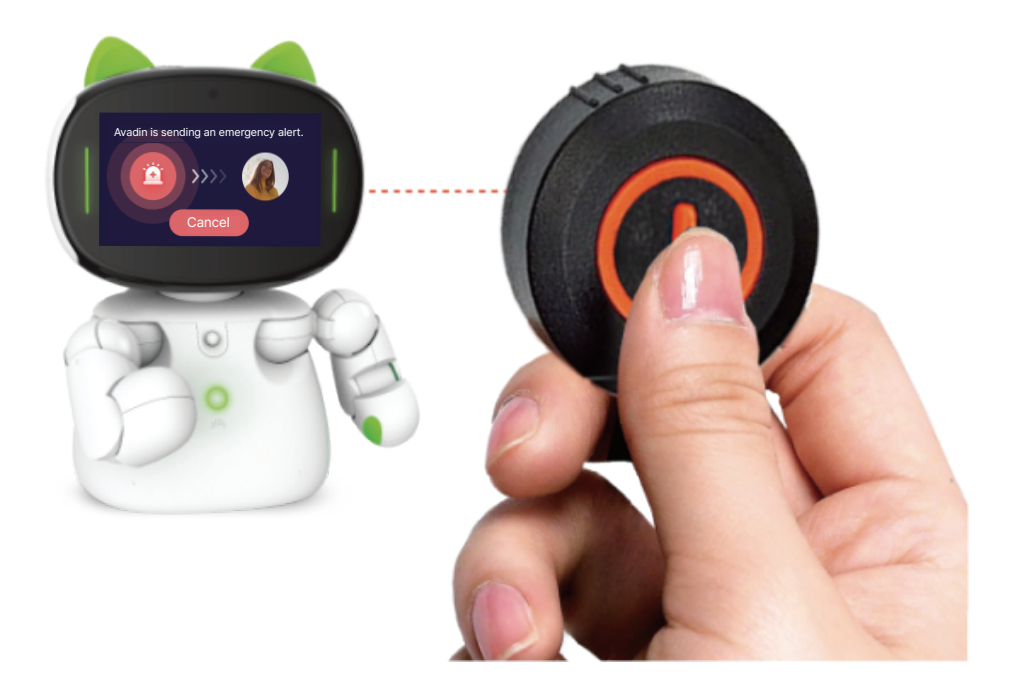

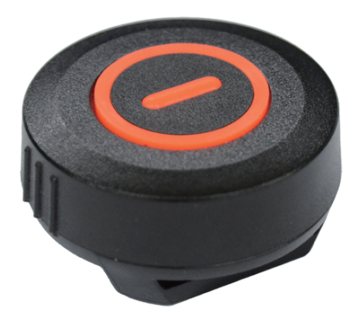

If Avadin is far away or in a situation where speaking is not possible, please press the emergency call button.

\*The emergency call button is an optional purchase.

02 Features
Video Call

Starting Video Call (1) - Touch

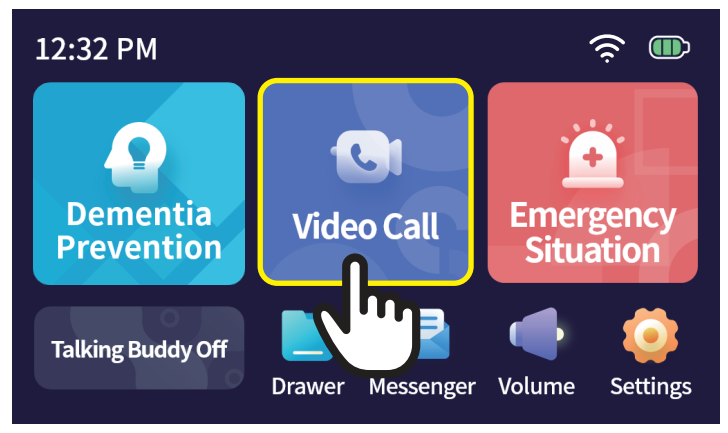

 $\label{eq:select} \begin{array}{l} \mbox{Select 'Main Menu'} \rightarrow \mbox{'Video Call'}. \\ \mbox{'Video call requires guardian Integration to be completed}. \end{array}$ 

#### Starting Video Call (1) - Voice Command

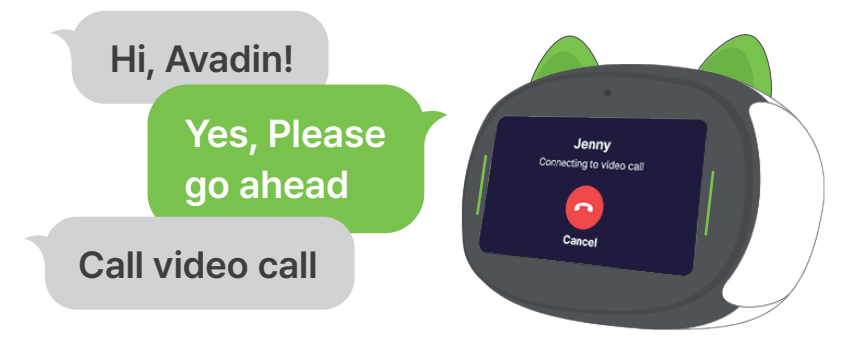

You can also start a video call using voice commands.

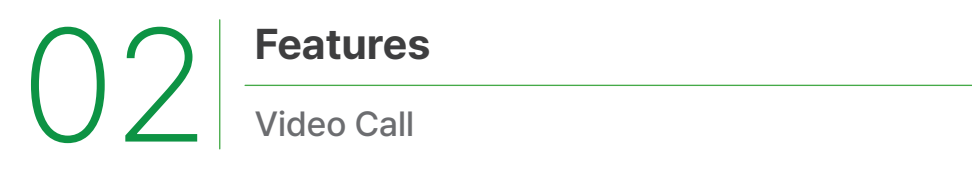

#### When there is one guardian

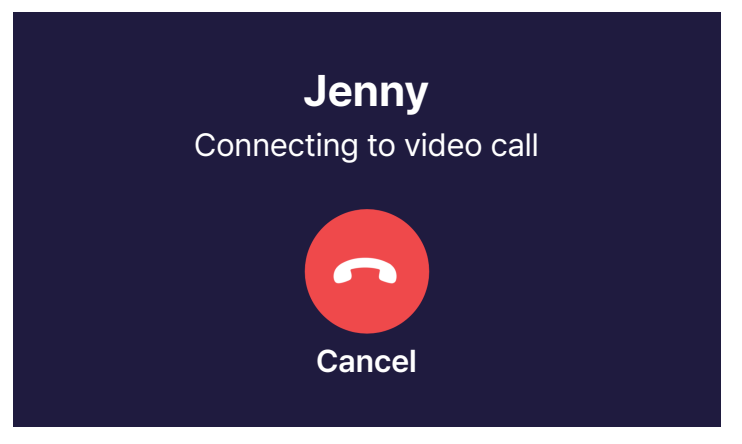

When there is only one guardian, the video call starts automatically without needing to select a guardian.

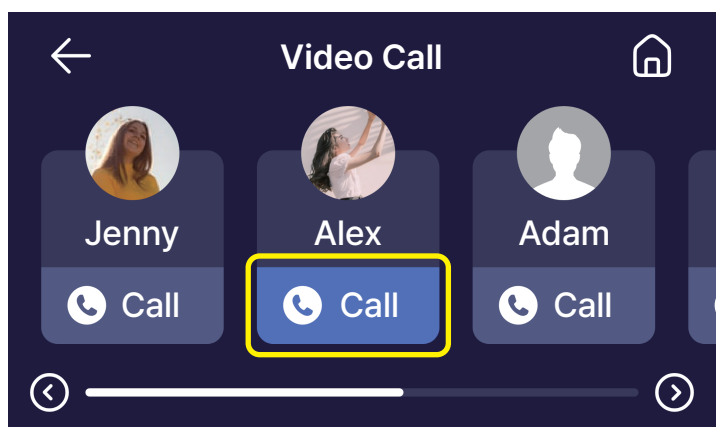

#### When there are two or more guardians

When there are two or more guardians, the guardian selection screen will appear. Press the call button to start the video call.

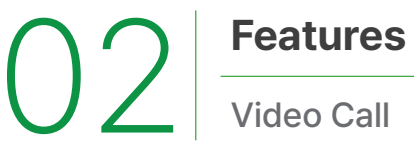

Call/End

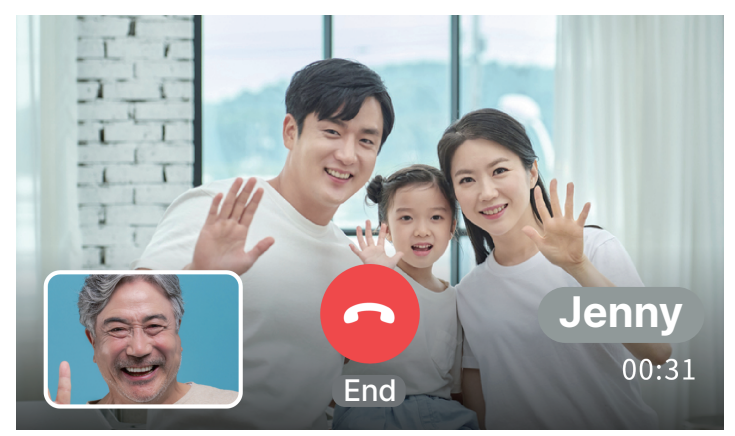

When the guardian answers the call, the video call will begin. Press the red 'End' button at the bottom center to end the call.

#### Decline/Accept.

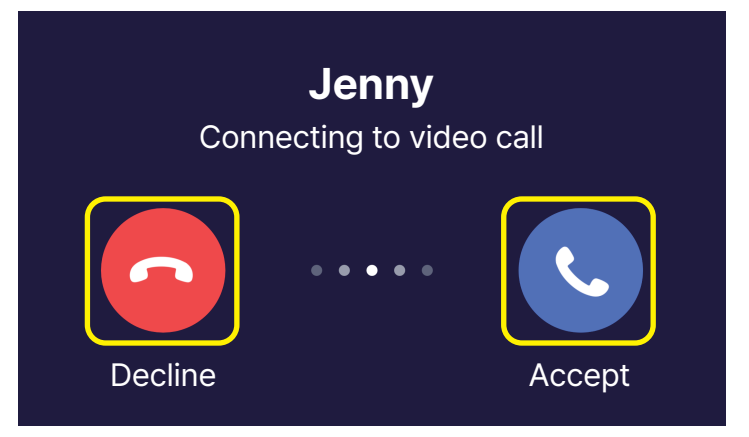

If the guardian requests a video call, the user can either decline or accept. \*You must press the 'Accept' button to connect the video call.

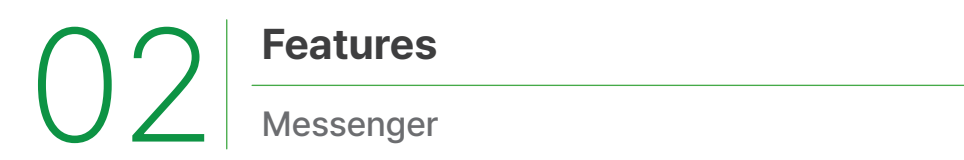

#### **Entering Messenger**

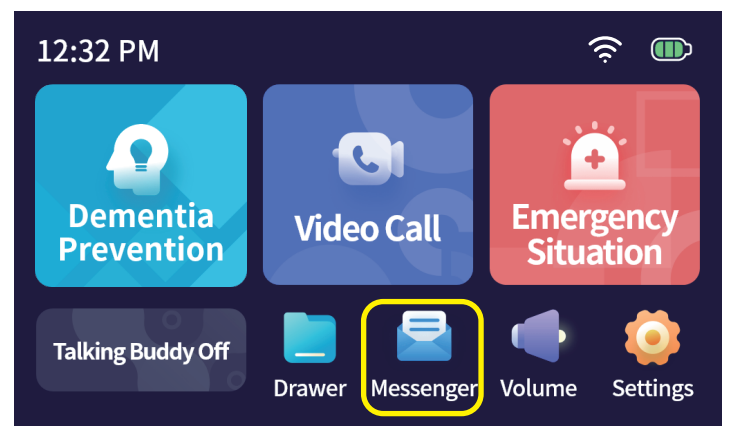

You can exchange messages with the guardian.

#### **Selecting Messenger**

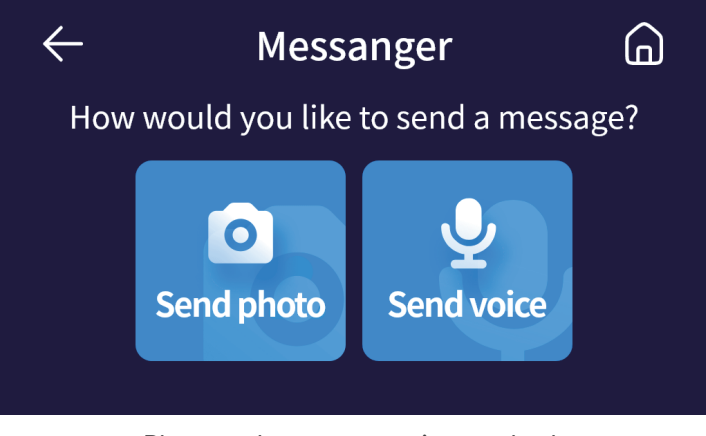

Please select a messaging method.

02 Features Messenger

#### **Selecting Guardian**

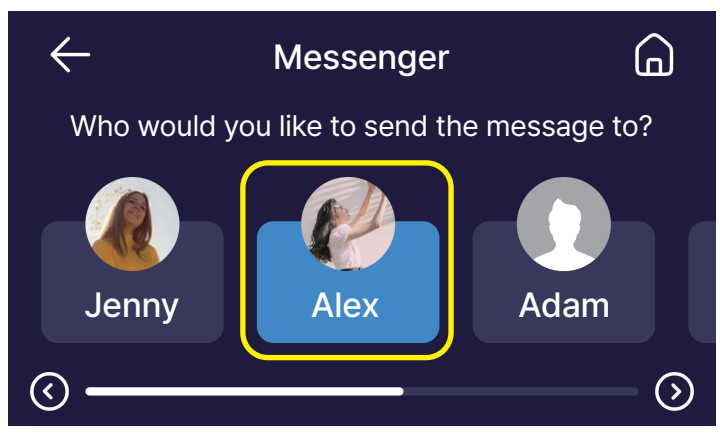

Select the guardian with whom you will exchange messages.

#### **Sending Photo via Messenger**

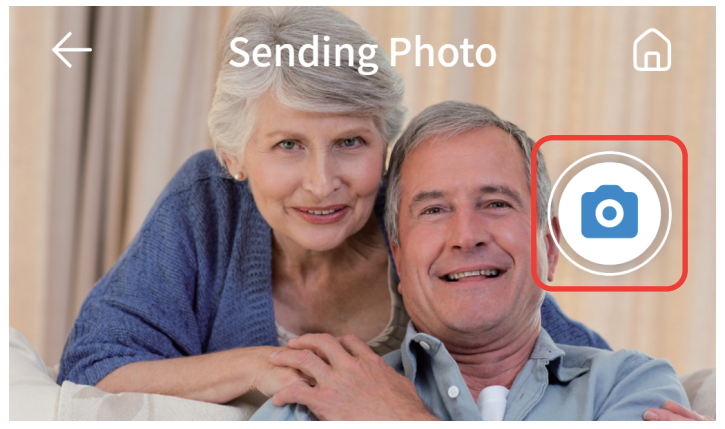

Touch the camera button to take a photo.

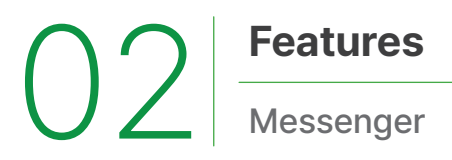

#### **Viewing Photo**

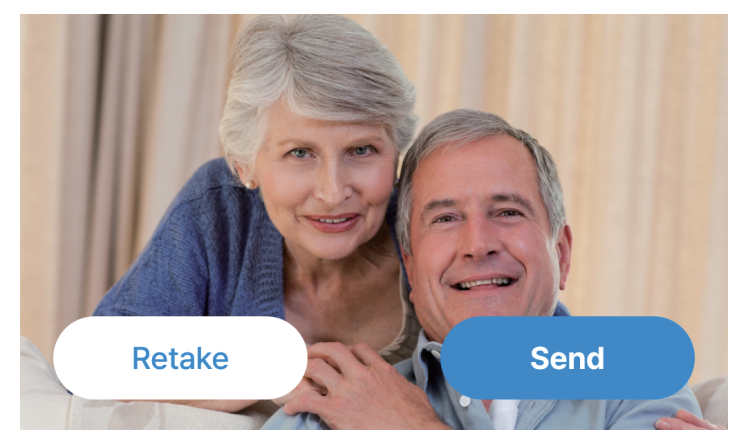

You can check the photo on the screen and retake it before sending.

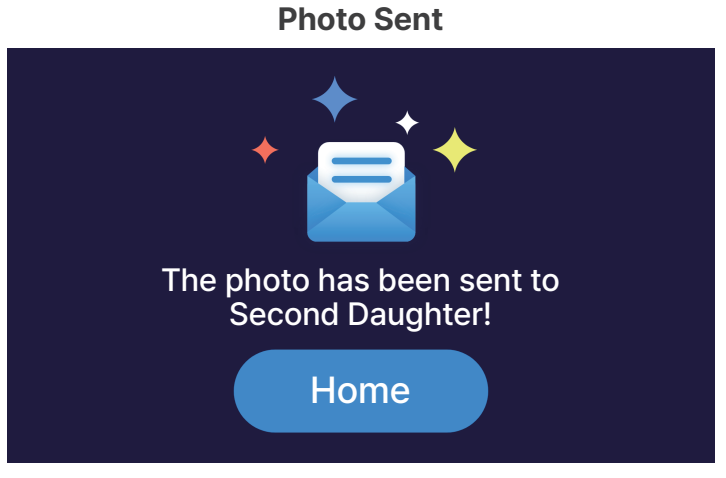

#### Press 'Send' to send the photo.

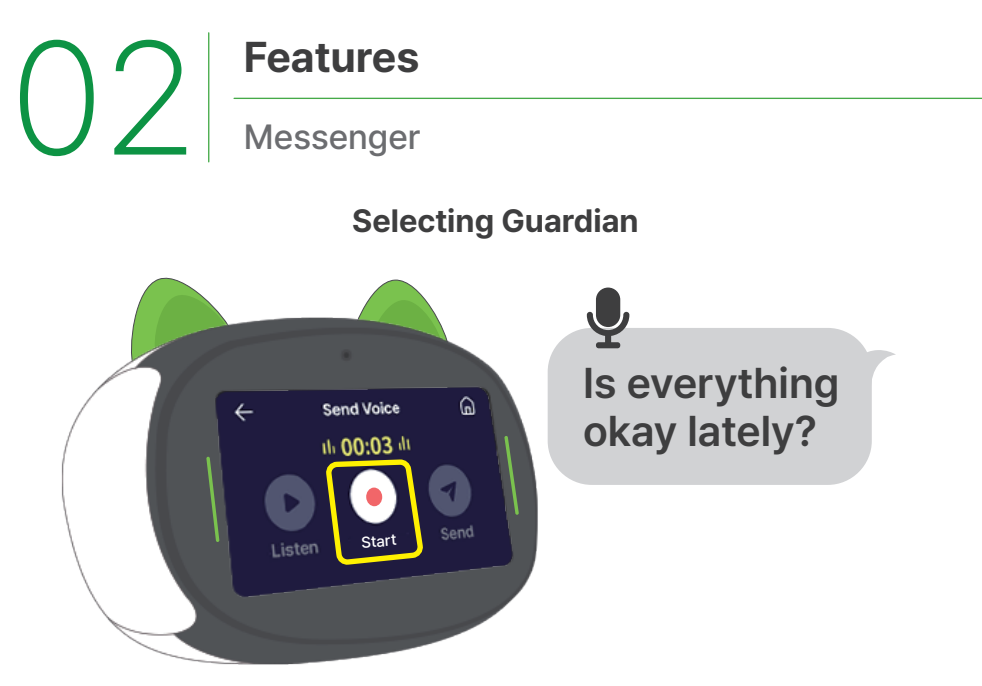

Press the 'Start Recording' button and record your voice.

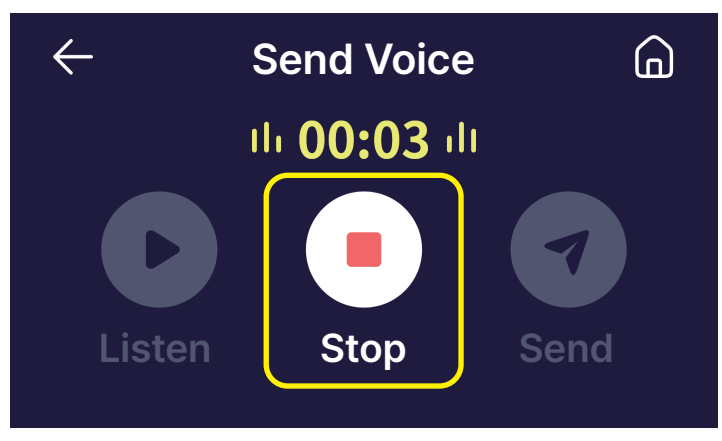

Press 'Stop' to complete the recording.

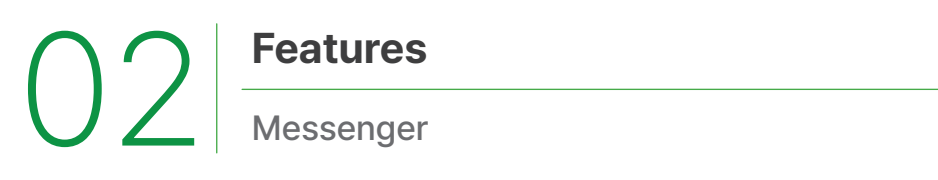

#### **Checking voice**

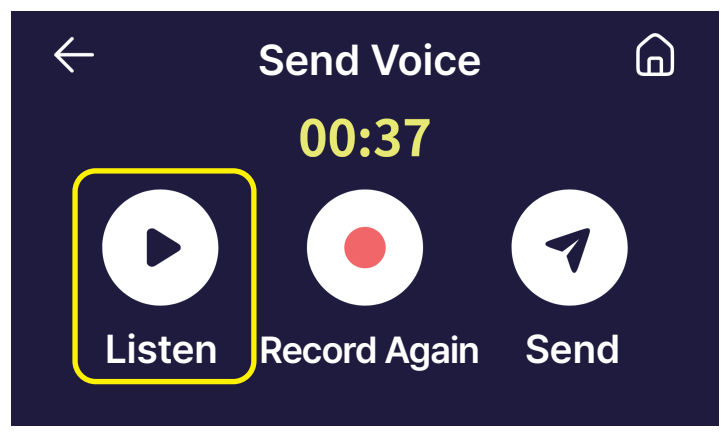

Press the 'Listen' button to review the previous recording.

#### **Sending Voice**

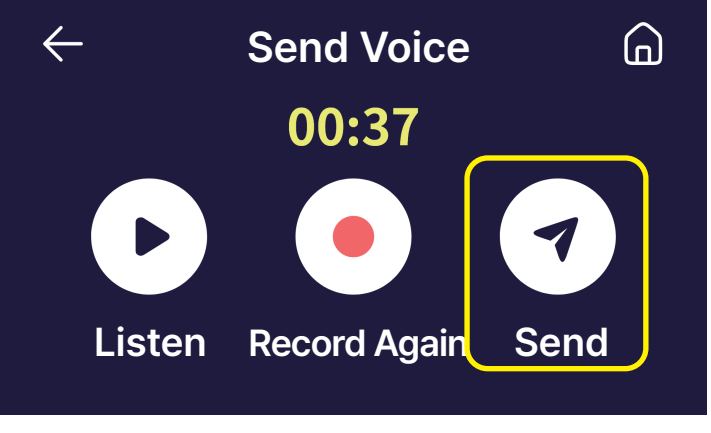

Press the 'Send' button to send the voice message.

| 02 | Features       |
|----|----------------|
|    | Alarm          |
|    | Wake Up Avadin |
|    |                |

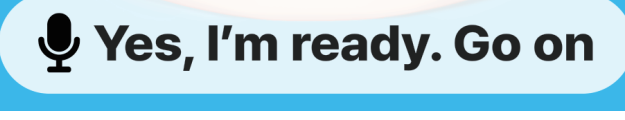

Call "Avadin" to wake up Avadin.

#### **Commands for Alarm Setup**

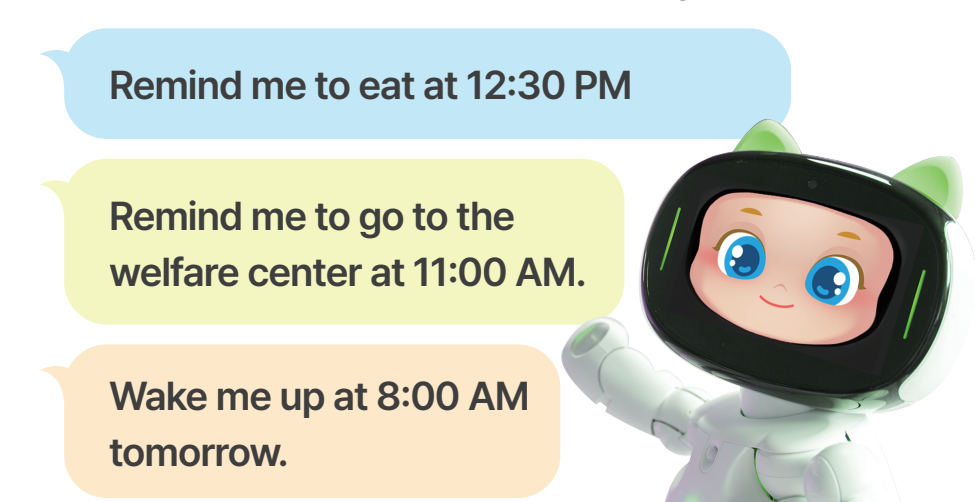

\*There are more commands available in the command guidebook.

### Features

#### **Alarm Activation**

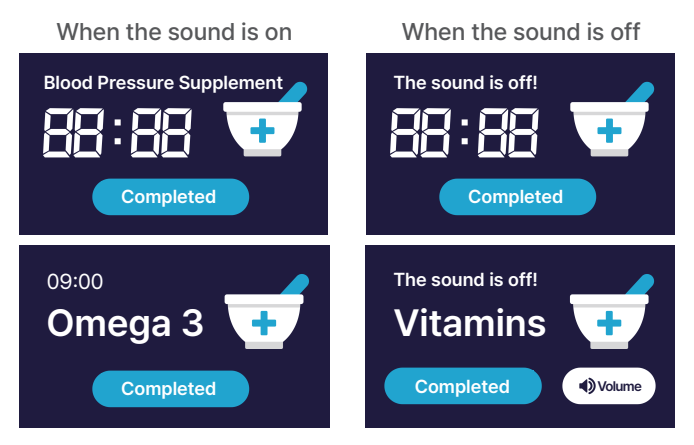

The set alarm will be announced via voice. When the sound is off, a sound button will appear.

#### **Check Alarm**

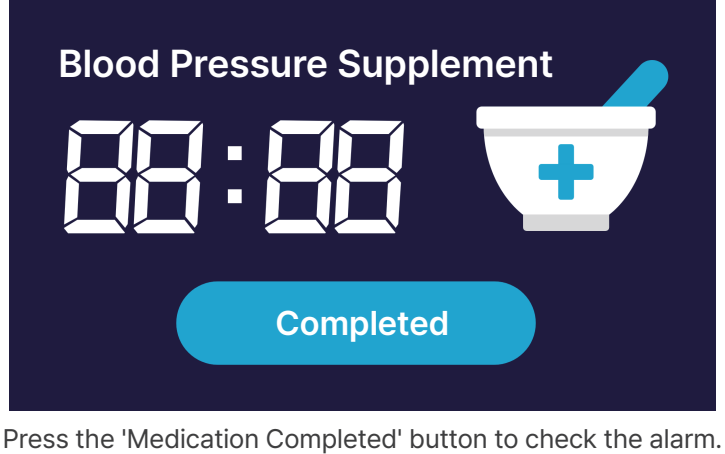

Press the 'Medication Completed' button to check the alarm. \*If 'Completed' is not pressed, the guardian cannot verify if the medication has been taken.

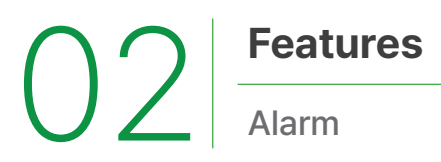

#### Take a Photo of the Medication Packet

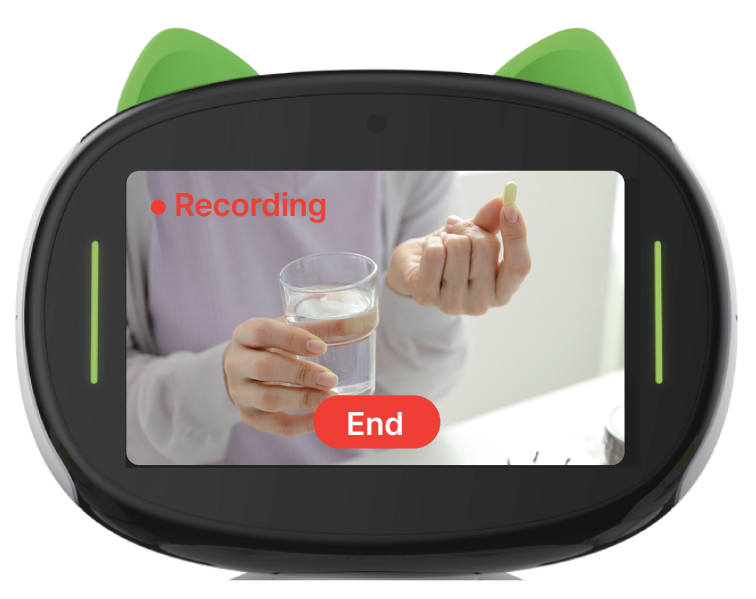

Hold the medication packet and take a photo using Avadin's camera. \*The taken medication photo can be checked in the guardian's app.

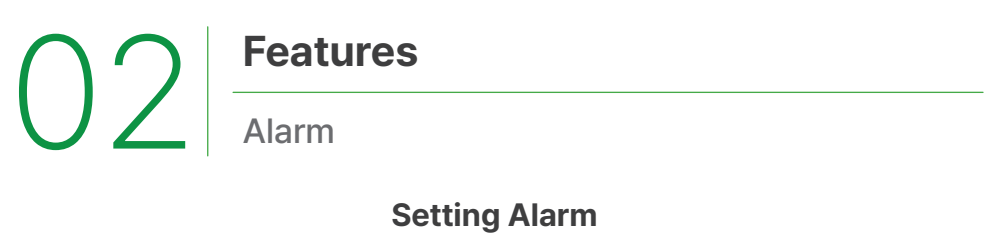

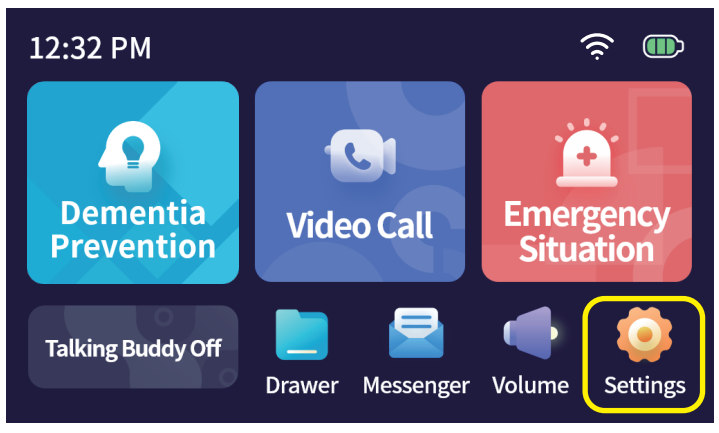

Select the 'Settings' button at the bottom right.

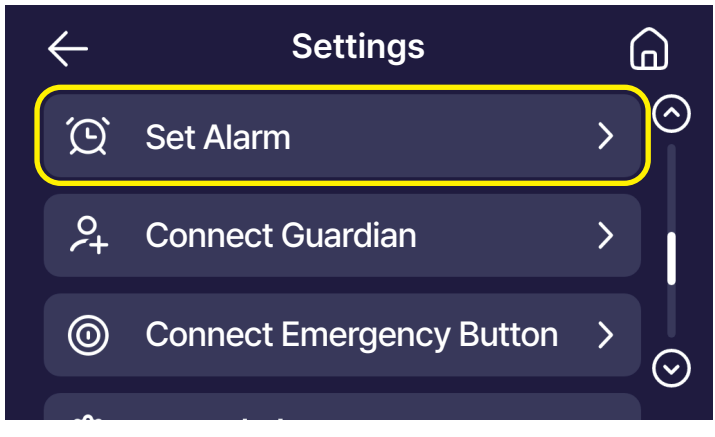

#### Select 'Set Alarm.'
02 Feat

#### **Features**

**Setting Alarm** 

| $\leftarrow$  | Settings | â       |
|---------------|----------|---------|
| On-time Al    | arm      |         |
| Wake-up Alarm |          |         |
| Meal Alarm    | ı        | •       |
|               |          | $\odot$ |

You can activate the alarm by touching the button on the right.

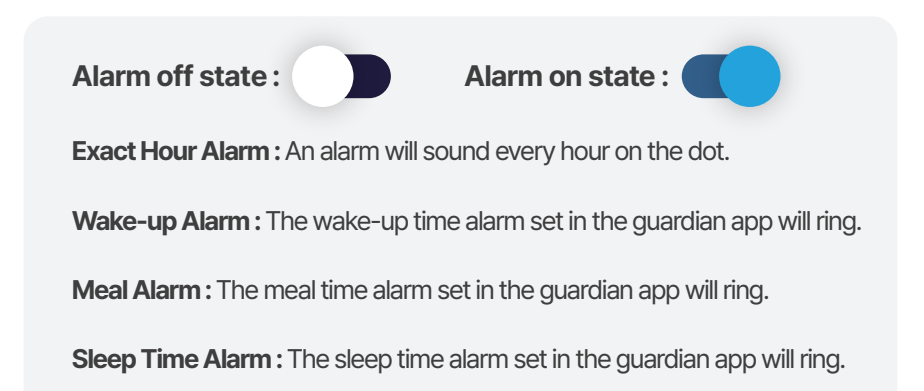

# 03. Contents

Video Viewing

**Dementia Prevention** 

### O3 Contents Video Viewing

#### Waking Up Avadin

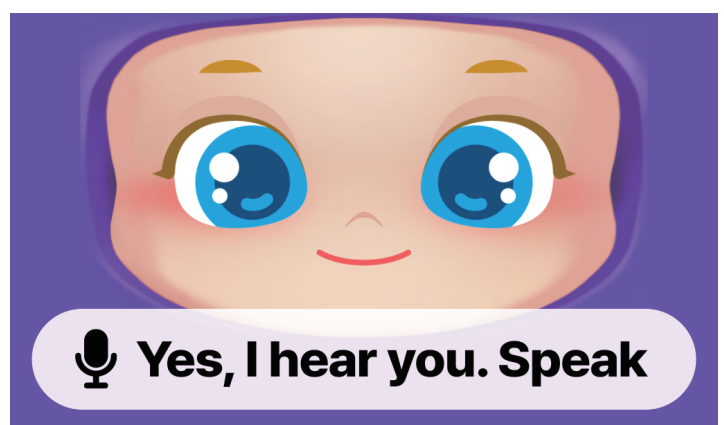

Refer to pages 11 and 12 to wake up Avadin.

#### **Command Examples for Registering Alarms**

Play today's news.

Show Lim Young-woong's music video.

Play a morning stretching video.

\*There are more commands available in the command guidebook.

#### Accessing the Quick Menu

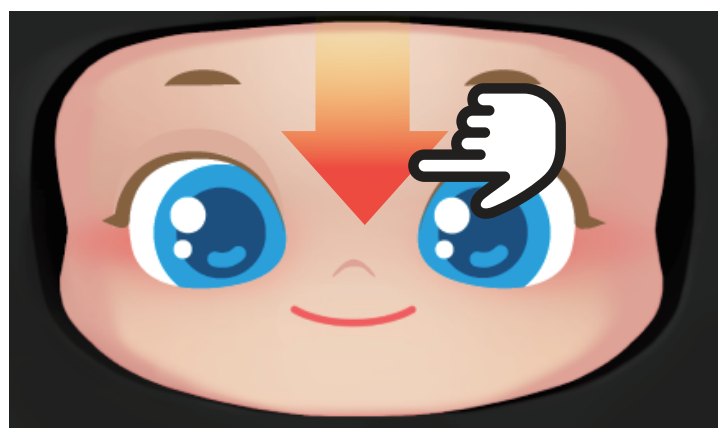

Swipe down briefly in a vertical direction on Avadin's face on the screen.

#### **Menu Selection**

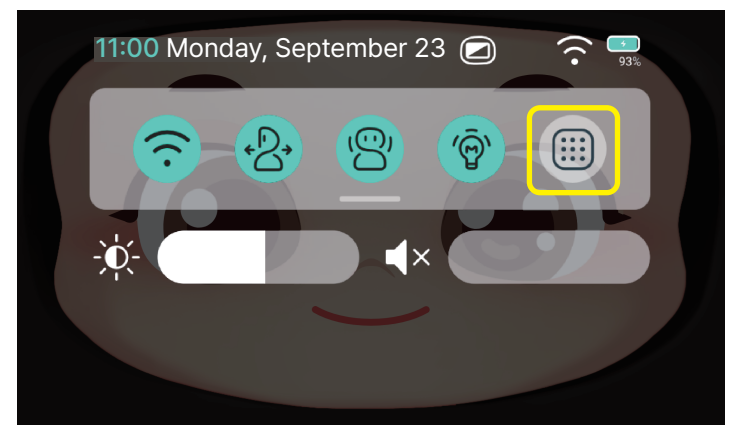

Touch the "Menu" button.

### Unique dementia prevention features available only with Avadin.

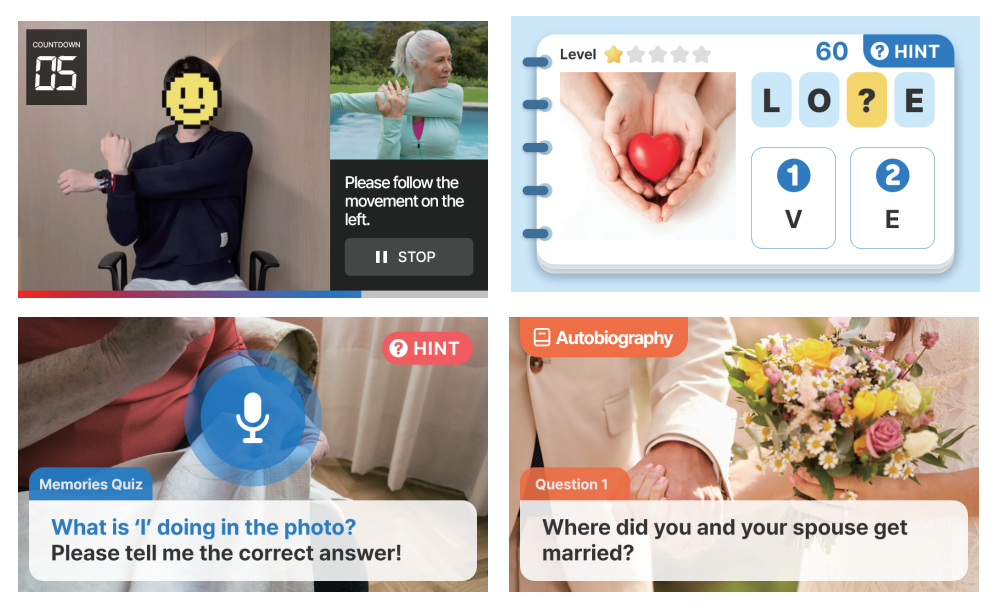

With Avadin, you can engage in daily cognitive activities such as exercise, quizzes, and meditation. The Dementia Program's name and icon may change when updated.

For a list of available dementia prevention commands, please refer to the command PDF file.

#### **Brain Exercise Quiz**

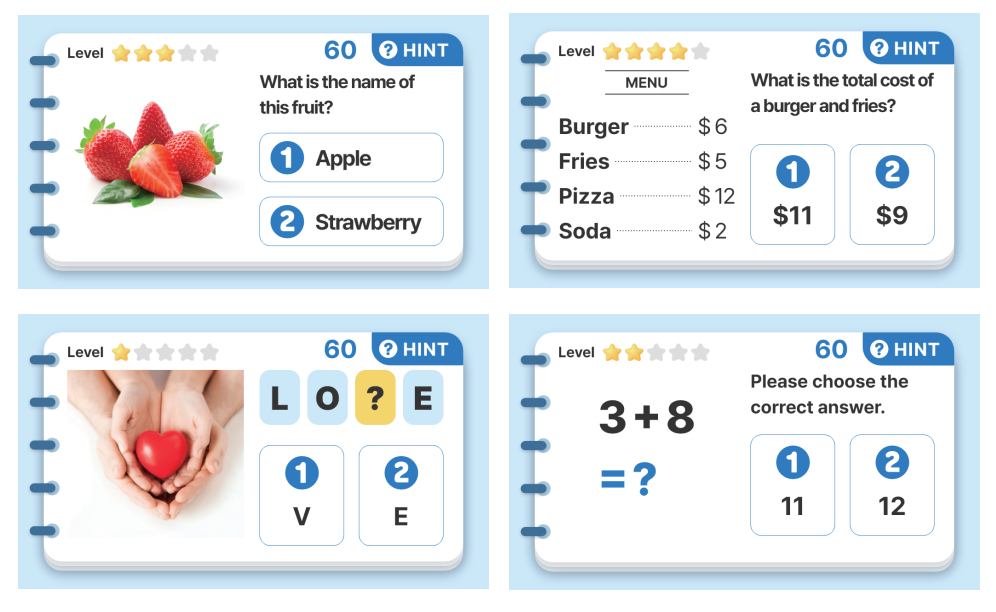

Daily quizzes on calculation, language, and reasoning are automatically generated and provided randomly.

#### **Brain Exercise Quiz**

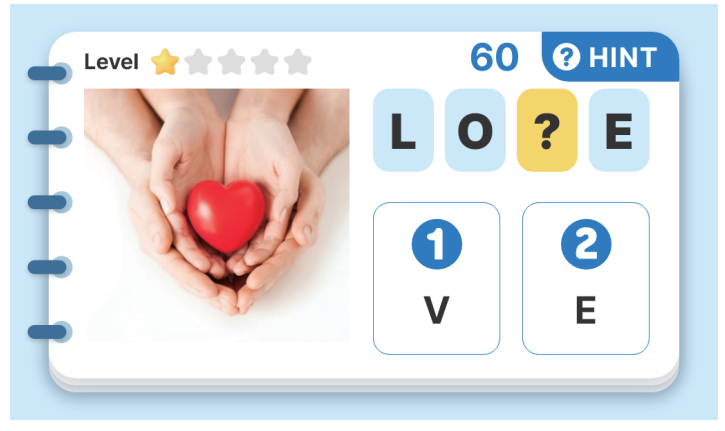

The brain exercise quiz is guided by voice as well as the screen. Please listen to or read the question.

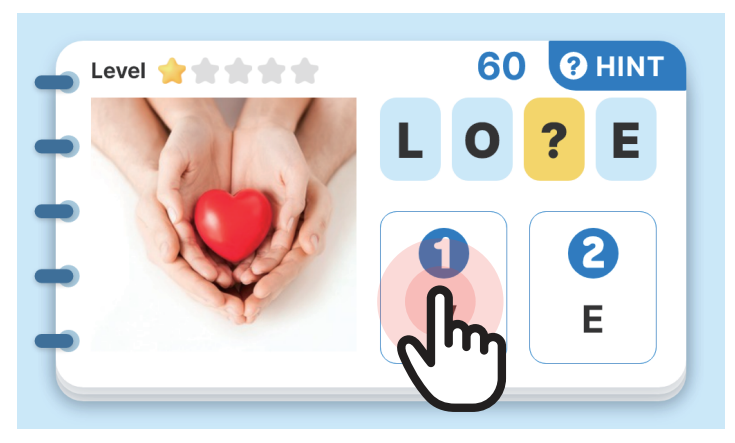

Please touch the number that you think is the correct answer.

**Brain Exercise Quiz** 

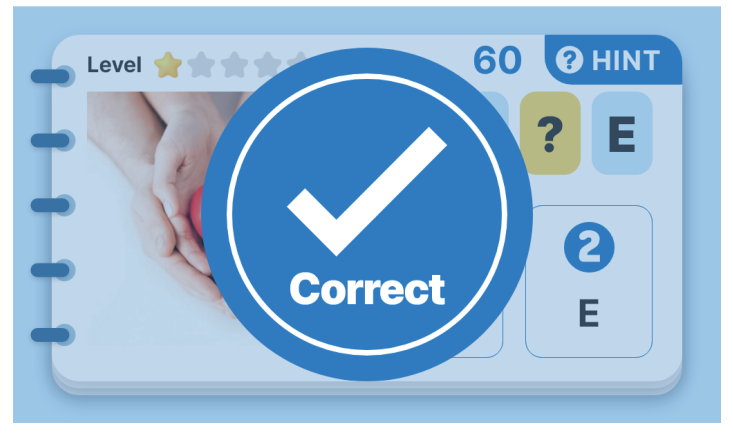

If correct answer is selected

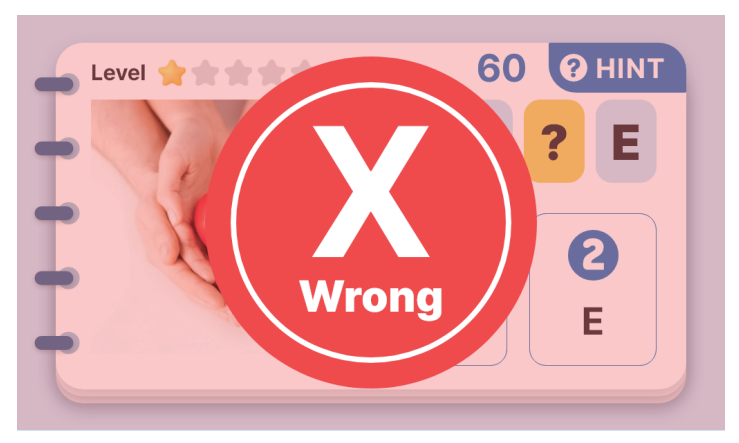

If incorrect answer is selected

#### **AI Exercise**

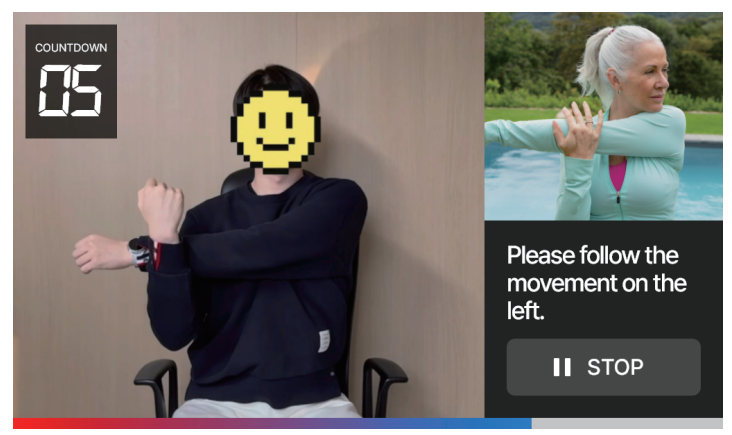

Daily exercise instructions are automatically provided by the Avadin robot through voice.

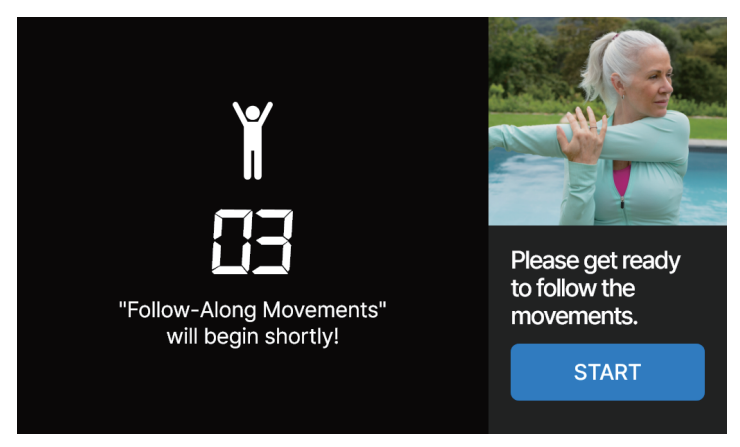

After a short preparation time, the exercise will begin.

#### **AI Exercise**

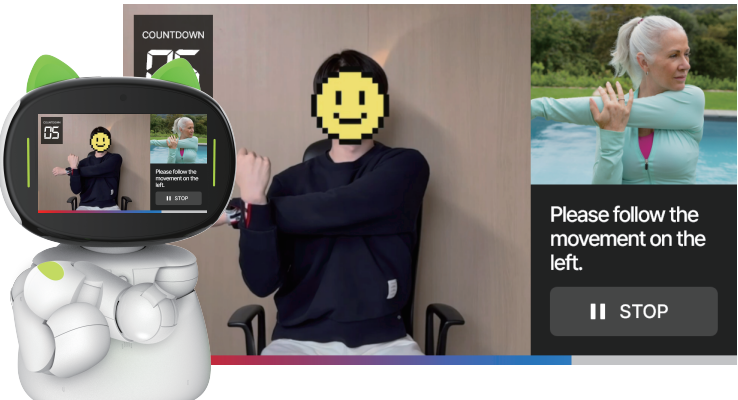

Please follow the exercises together with Avadin.

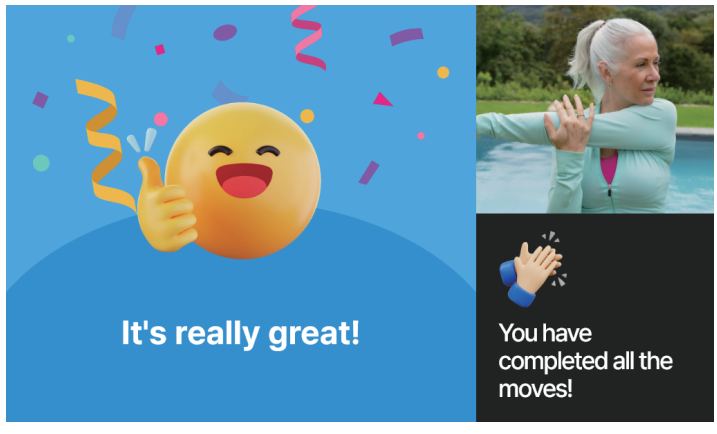

After the exercise is completed, your movements will be analyzed by Al.

Playground

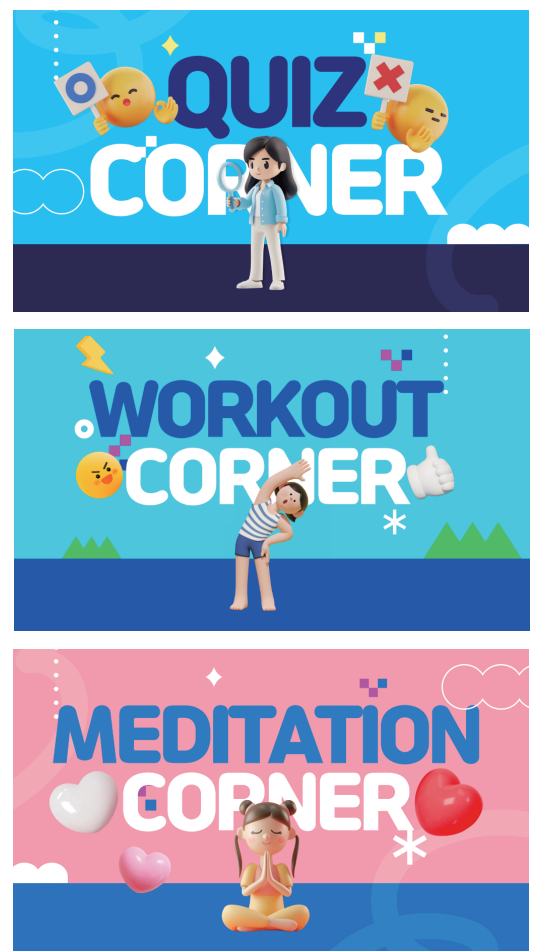

Enjoy exercise, quizzes, and meditation features all in one place.

#### Memory

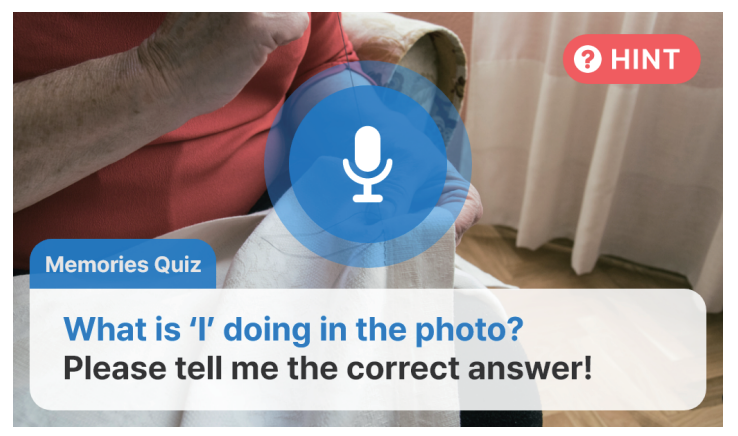

Guardians upload photos, and AI generates related questions. The senior answers them to recall memories.

#### Diary

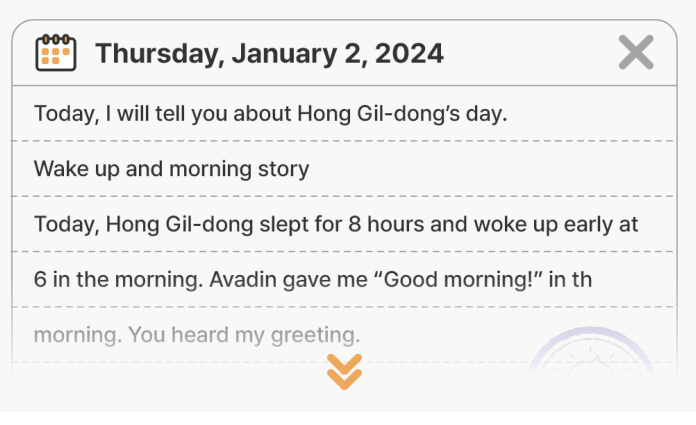

Avadin automatically creates and reads personalized daily journals for seniors. The senior answers them to recall memories. Can be checked in the guardian app.

#### Autobiography

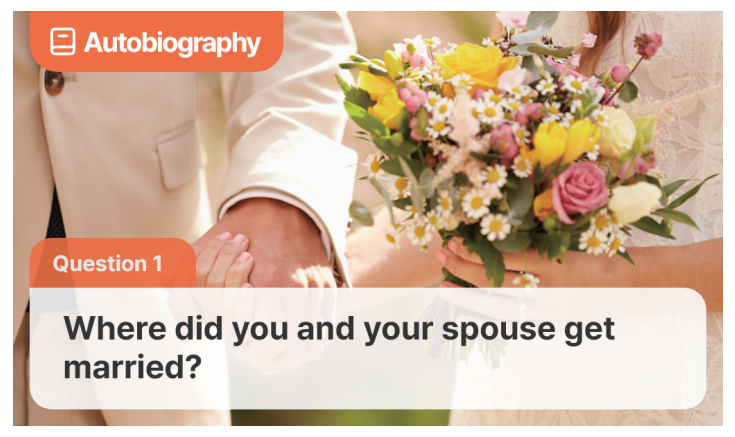

Avadin collects your daily data and transforms it into a personalized life story.

Scheduled for update in May 2025.

# 04. **Device Pairing**

TV Mirroring

Blood Pressure Monitor Pairing

Scale Pairing

Smart Band Pairing

51

OA Device Pairing
TV Mirroring

#### **Accessing Settings**

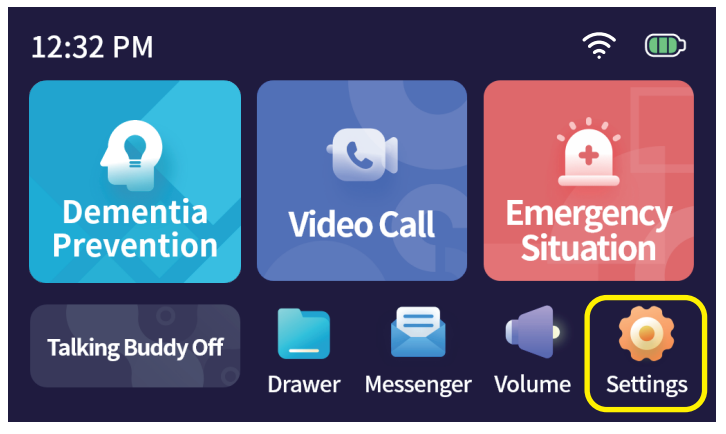

Select Settings from the bottom right.

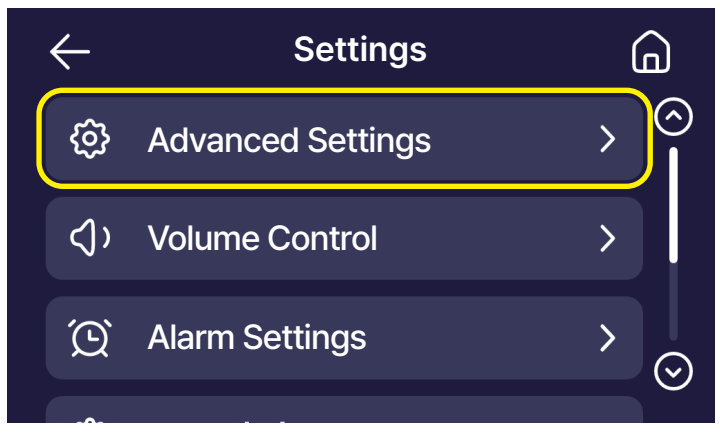

Select 'Advanced Settings'

**Device Pairing** 

TV Mirroring

 $) \angle$ 

#### **Selecting Screen Mirroring**

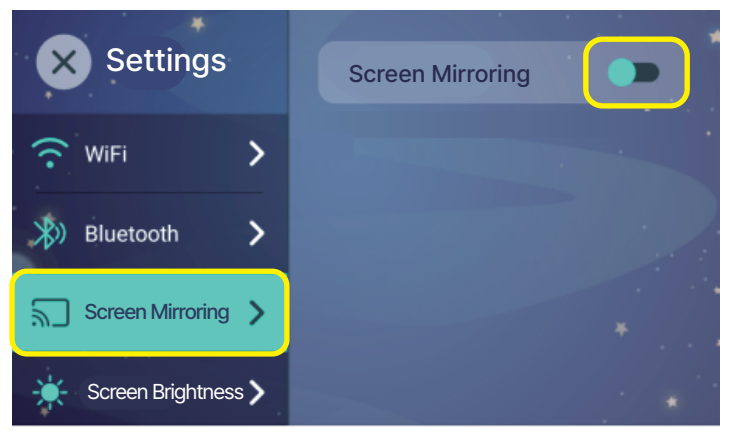

From the left menu, select Screen Mirroring and enable Screen Mirroring on the right.

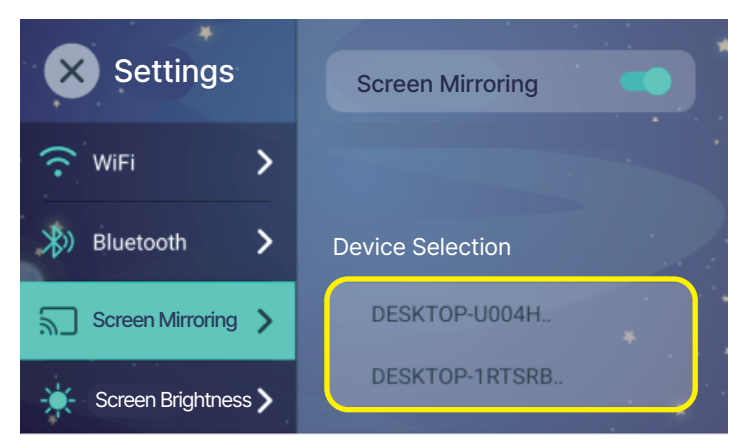

A list of devices available for mirroring will appear.

### OA Device Pairing TV Mirroring

#### **Preparing TV Connection**

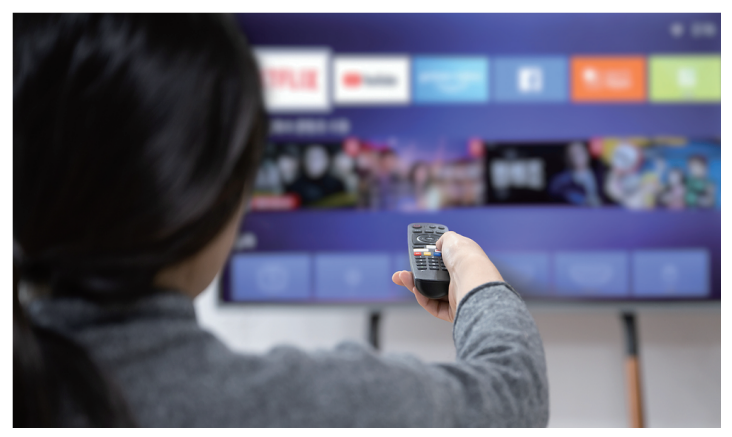

Turn on the TV. \*Only TVs with mirroring functionality are supported. Check your TV manual for compatibility.

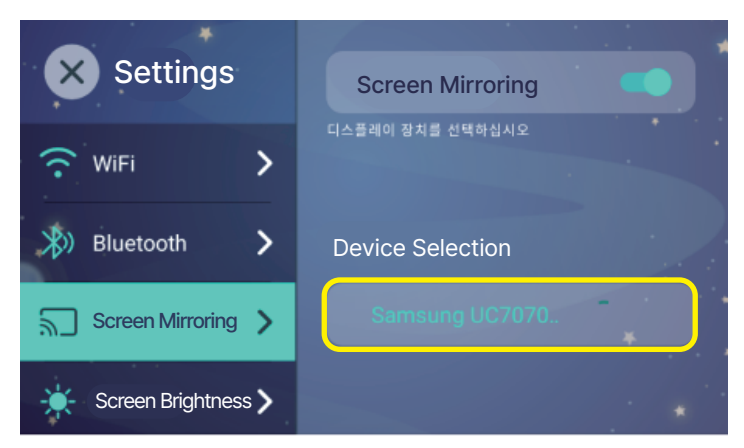

From the device selection list, choose the corresponding TV

### OA Device Pairing TV Mirroring

#### **TV Screen Connection Complete**

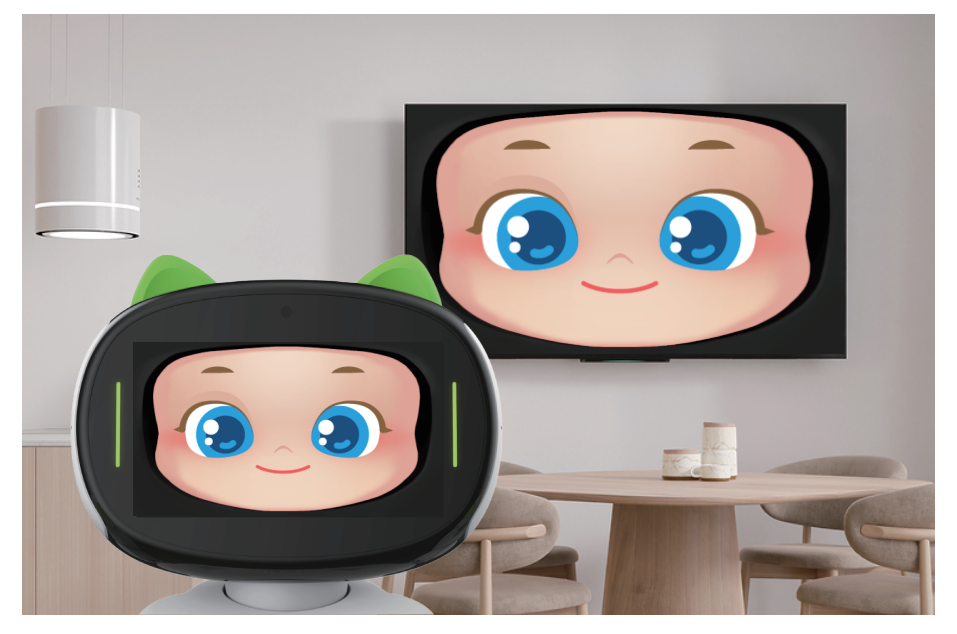

When the connection is complete, the Avadin's screen and TV screen appear the same, and the sound is only on the TV.

\*Depending on the TV product, only the image excluding sound can be transmitted when mirroring.

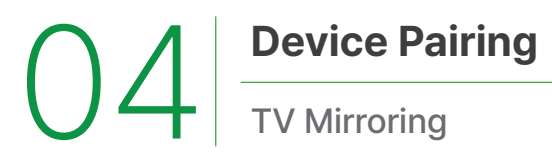

#### What is TV Mode?

TV Mode allows videos to be displayed on the TV only when Avadin and the TV are paired, and the TV is in full-screen mode. (In waiting screen mode, content will not appear on Avadins's screen.)

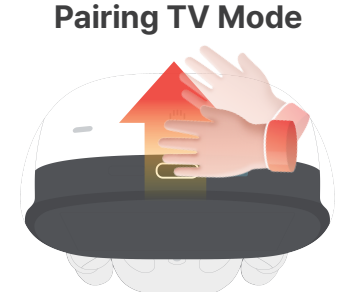

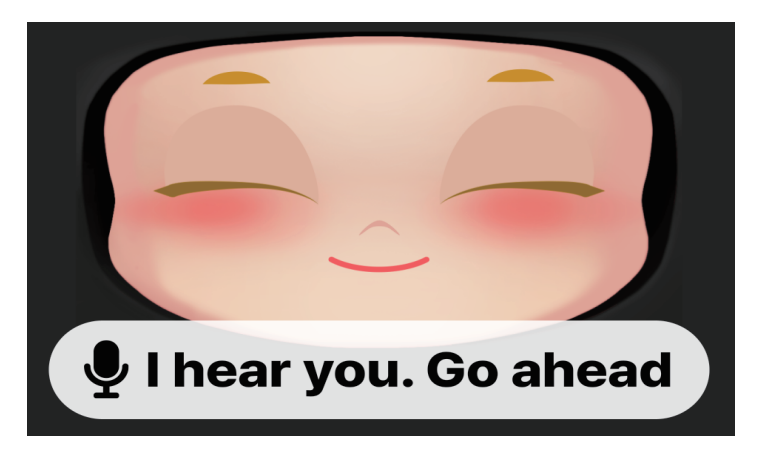

Sweep Avadin's head to wake it up.

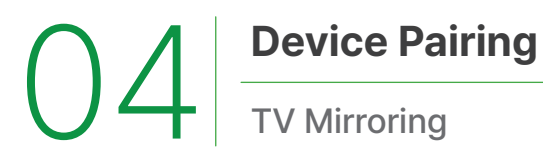

#### Pairing TV Mode

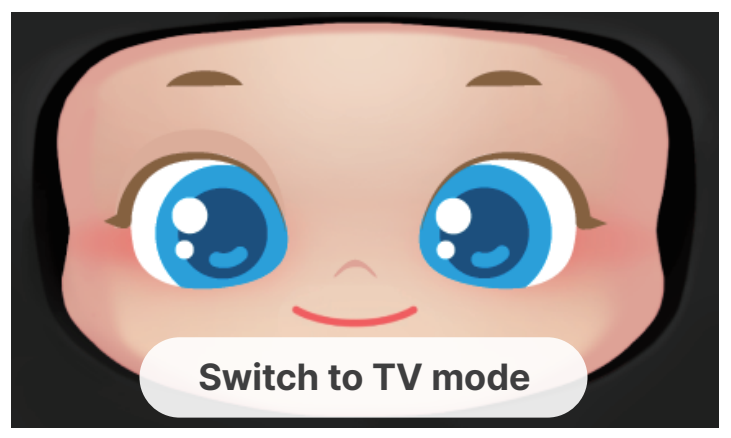

Request by saying, "Switch to TV mode."

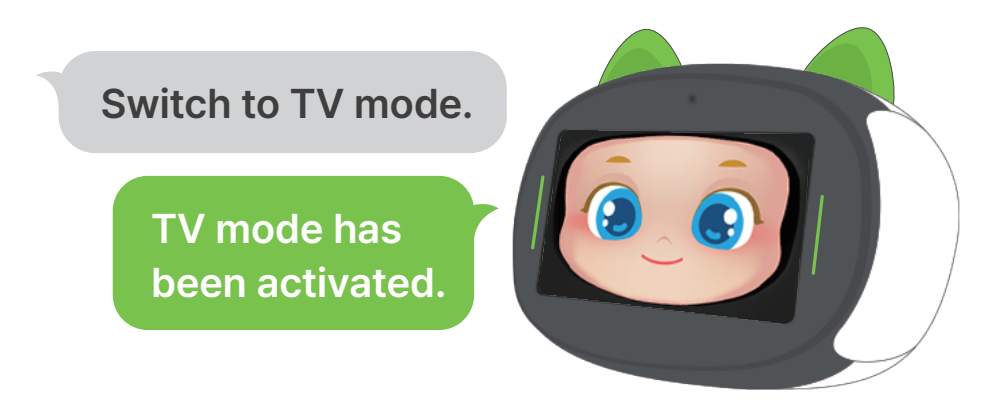

When you hear the above response, TV mode activation is complete.

OA Device Pairing
TV Mirroring

#### **TV Mode Pairing Complete**

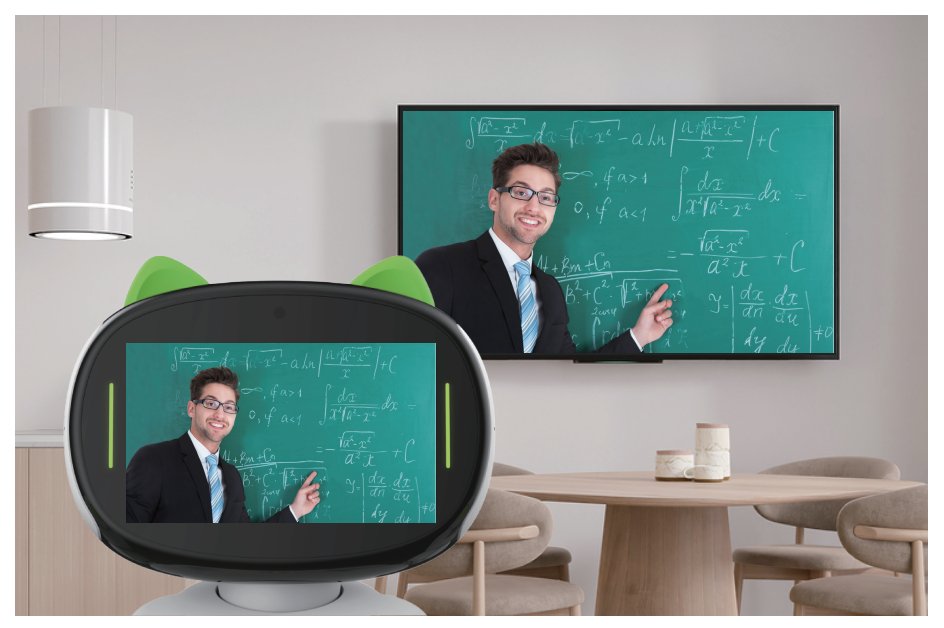

Videos will only display on the TV when they are playing.

**Device** Pairing

TV Mirroring

()/

#### **Checking TV Mode Pairing**

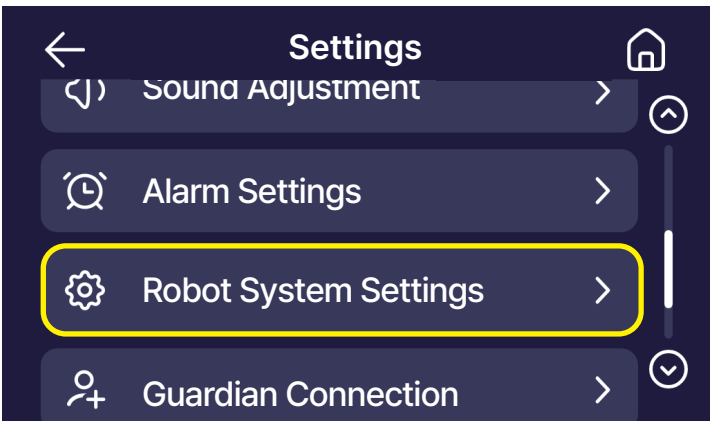

When mirroring is paired, the option Settings  $\rightarrow$  Robot System Settings will appear.

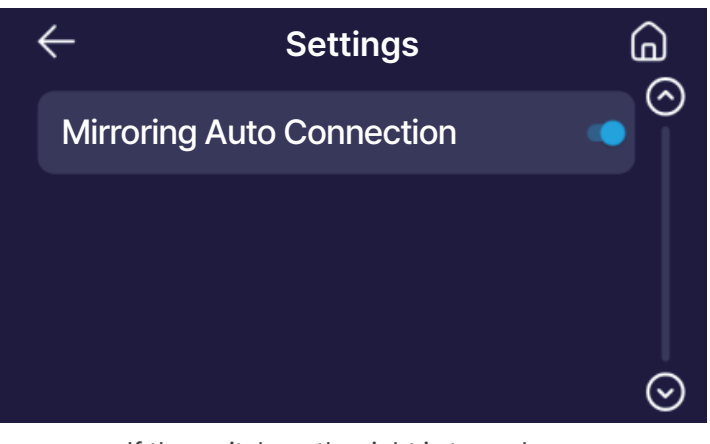

If the switch on the right is turned on, auto connection for mirroring is activated.

\*TV mirroring requires an initial connection setup. After that, it will connect automatically.

**Device Pairing** ()4

Blood Pressure Monitor

#### **Selecting Drawer**

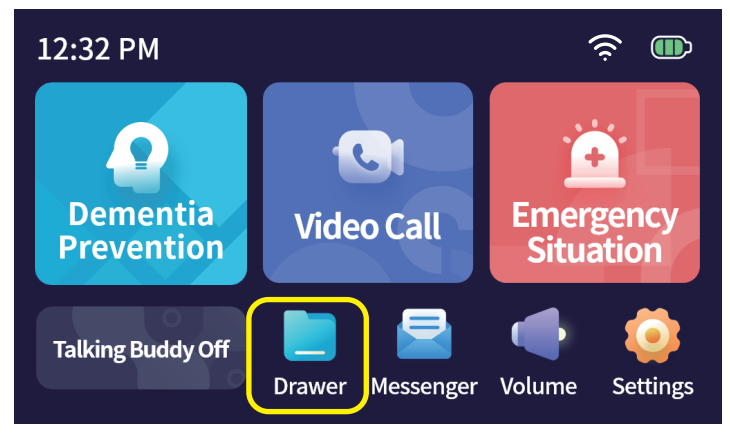

On the menu screen, select Drawer

#### **Selecting Messenger**

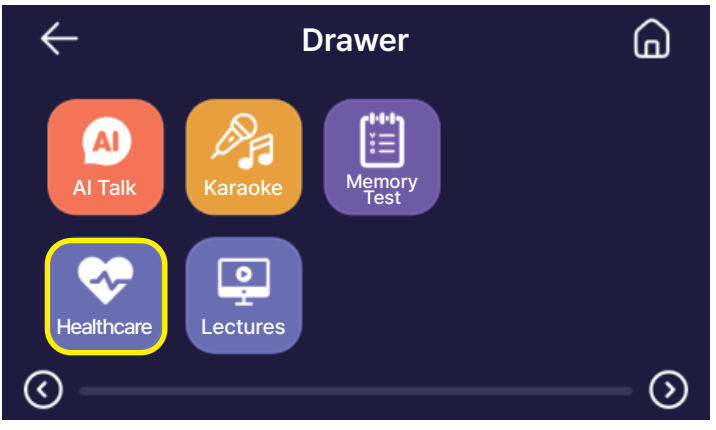

Please select Healthcare from the Drawer.

#### **Selecting the Blood Pressure Monitor**

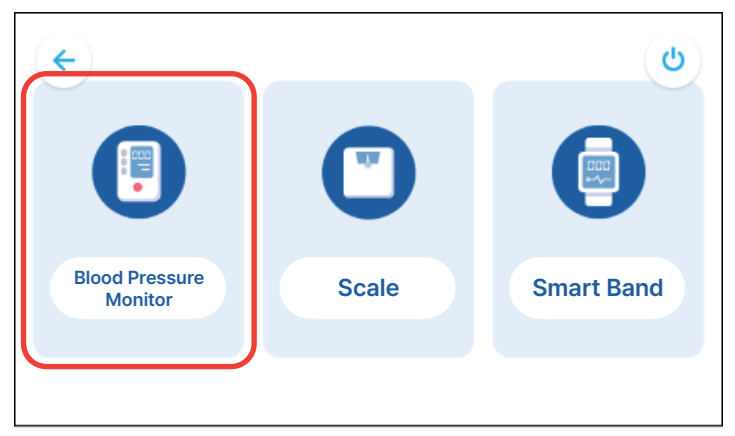

Touch the Blood Pressure Monitor button.

#### **Connecting the Blood Pressure Monitor**

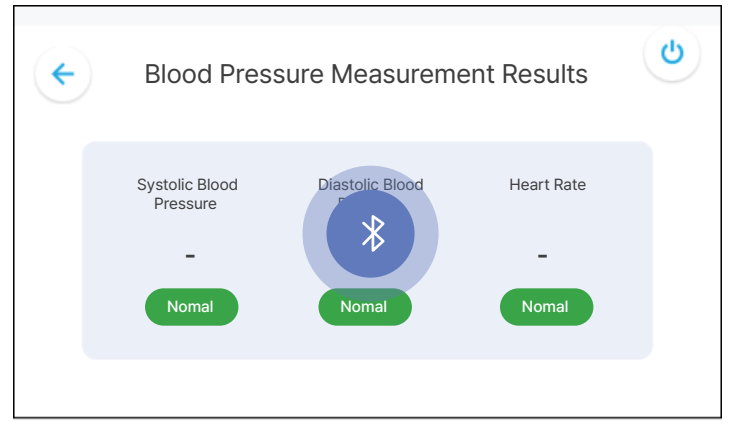

Once the Bluetooth connection animation appears, the connection setup is complete.

**Checking the Blood Pressure Monitor** 

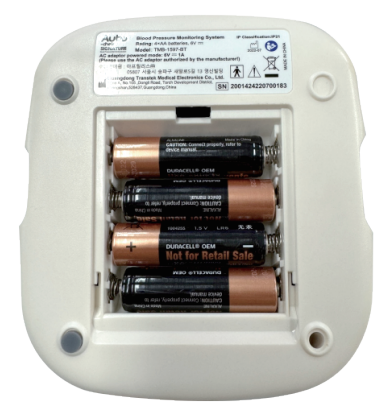

Check if the batteries are properly inserted into the back of the blood pressure monitor.

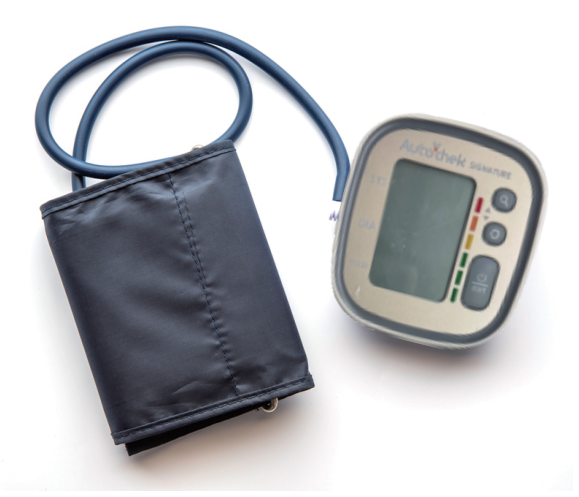

Connect the cuff to the left adapter of the blood pressure monitor.

#### Wearing the Cuff

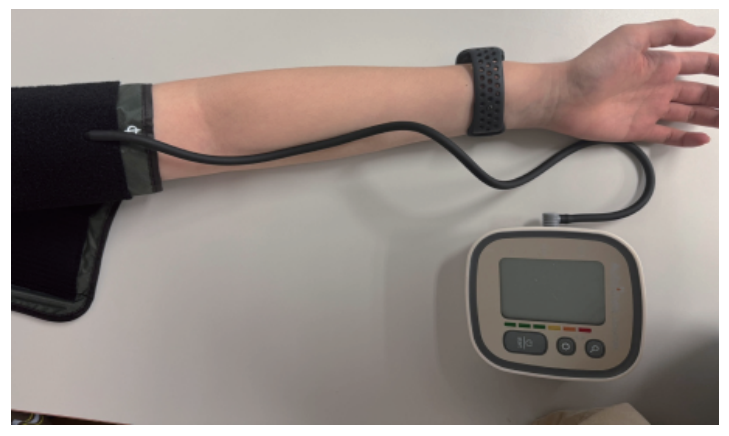

Place the cuff on your left arm with the air hose facing upward. Make sure to come to the extension of the little finger to prevent the air hose from twisting.

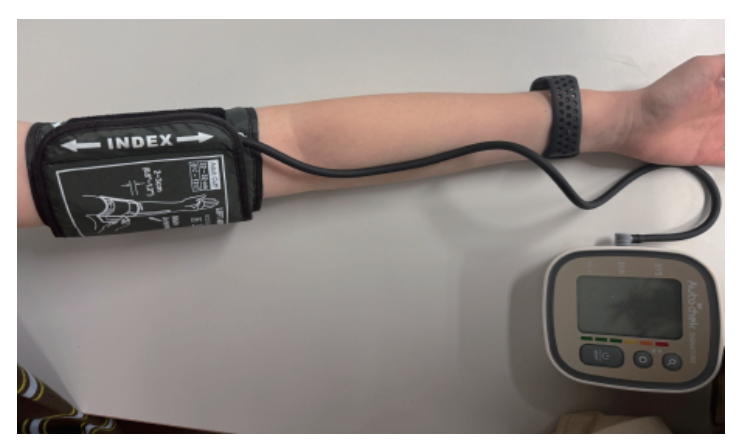

Leave enough space between the cuff and your arm for 1–2 fingers to fit. Tighten the cuff to your arm.

#### **Measuring Blood Pressure**

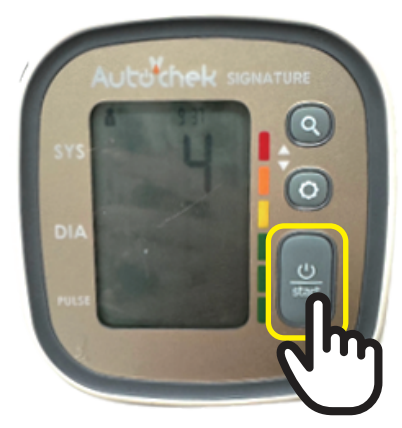

After attaching the cuff, sit upright and relax your body. Press the Power button to turn on the device.

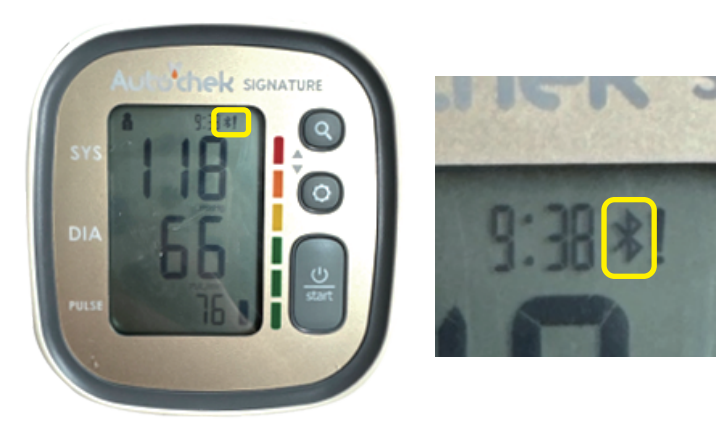

When the measurement is complete, the Bluetooth icon will appear at the top of the blood pressure monitor screen.

#### **Blood Pressure Measurement Complete**

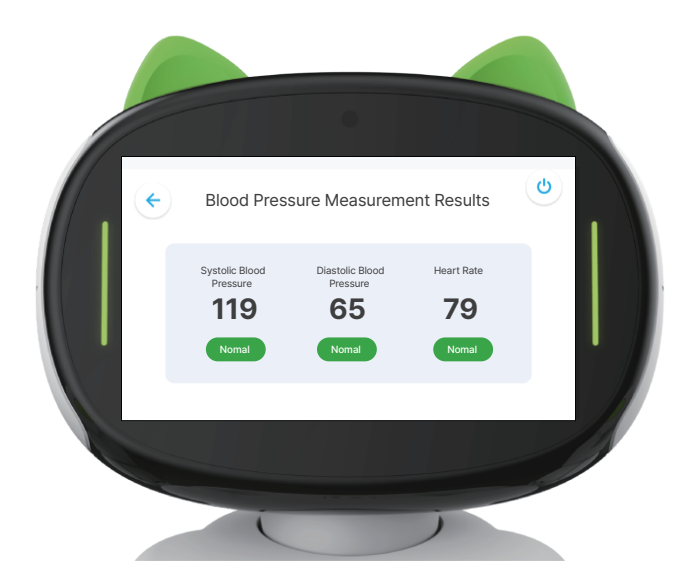

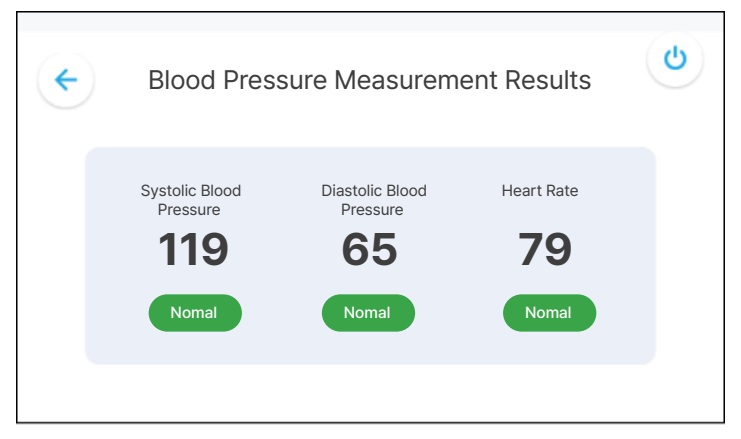

Blood pressure measurement results can also be viewed on the Avadom screen.

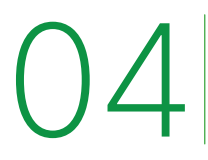

### **Device Pairing**

Scale

#### **Select Drawer**

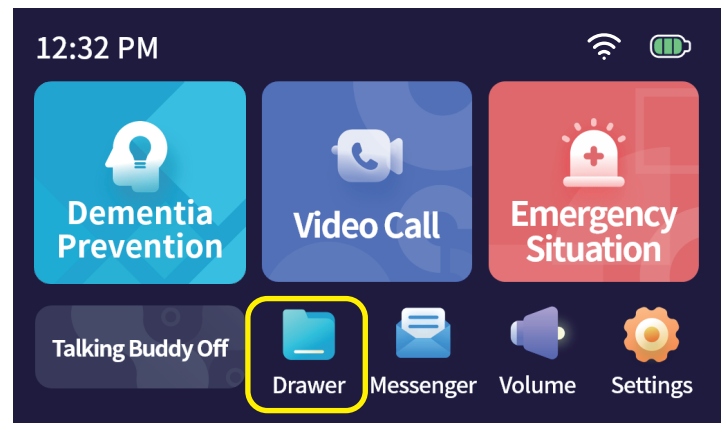

On the menu screen, select Drawer

#### **Selecting Messenger**

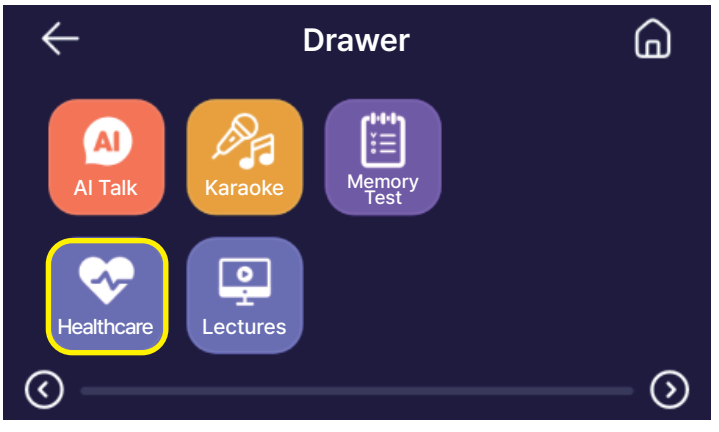

Please select Healthcare from the Drawer.

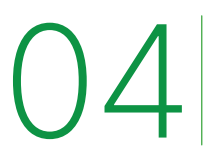

### **Device Pairing**

Scale

#### **Selecting the Scale**

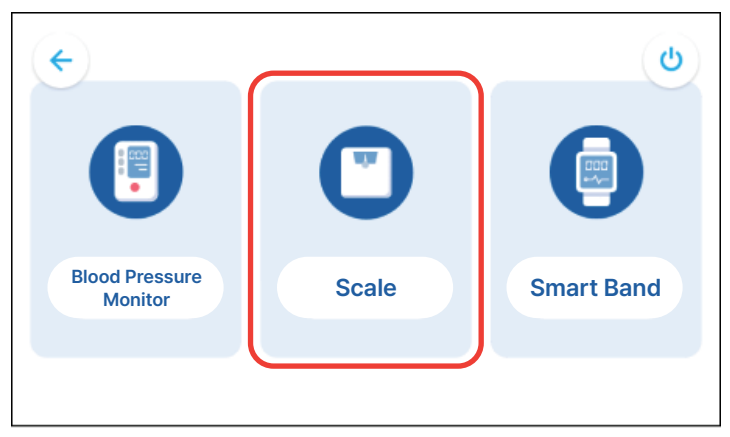

Touch the Scale button.

#### **Connecting the Scale**

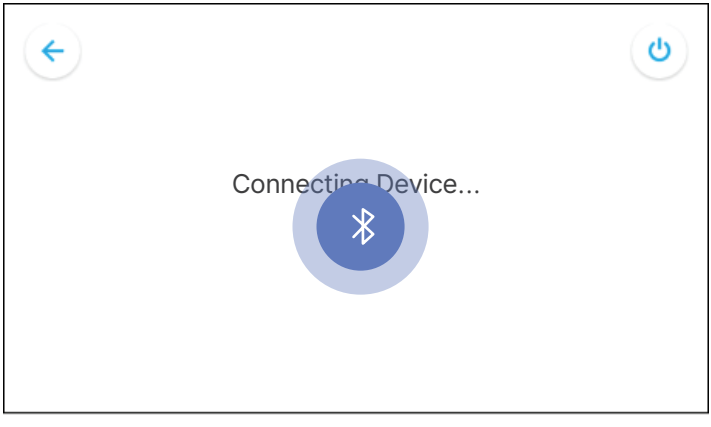

When the 'Connecting Device' screen appears, please step onto the scale.

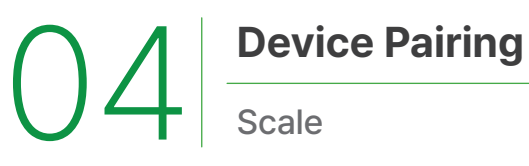

#### **Using the Scale**

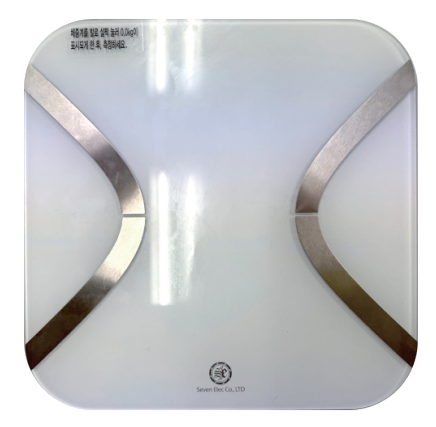

Wait until the weight measurement is complete.

\*Accurate measurements require bare feet for body composition analysis.

#### **Measurement Results**

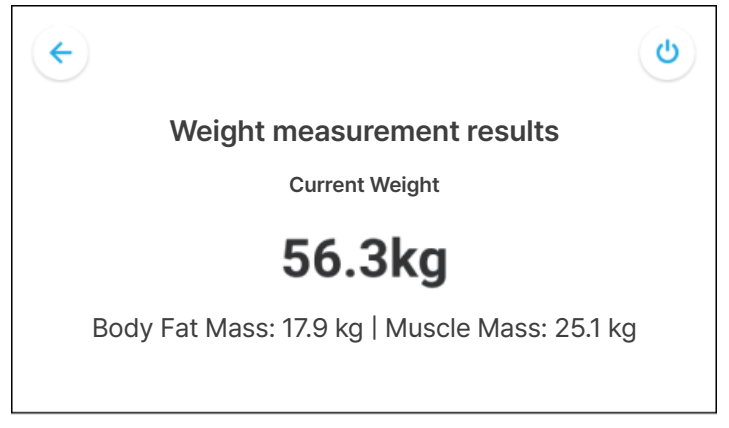

You can view the weight measurement results.

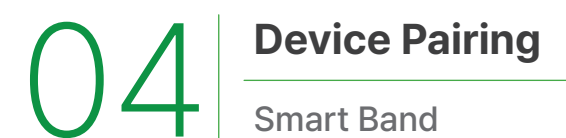

#### **Select Drawer**

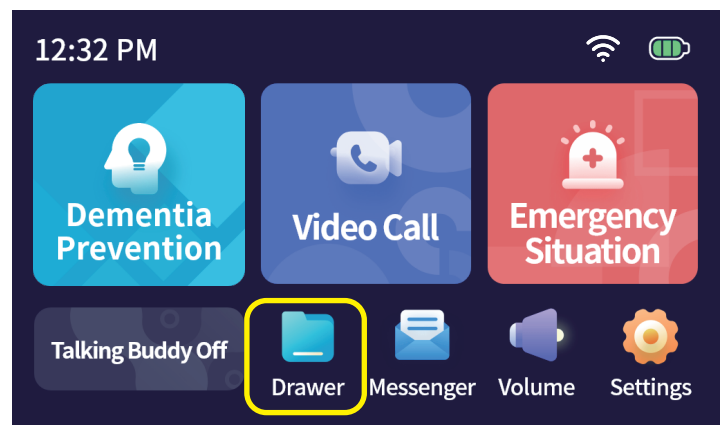

On the menu screen, select Drawer

#### **Selecting Messenger**

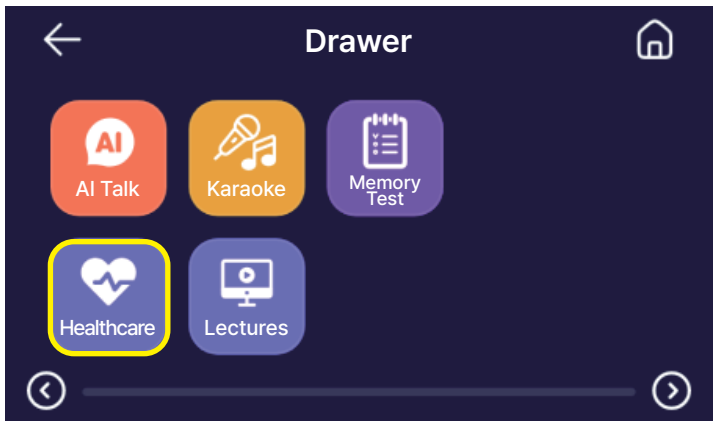

Please select Healthcare from the Drawer.

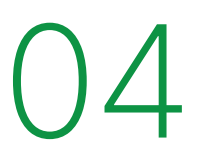

### **Device Pairing**

Smart Band

#### **Selecting the Smartband**

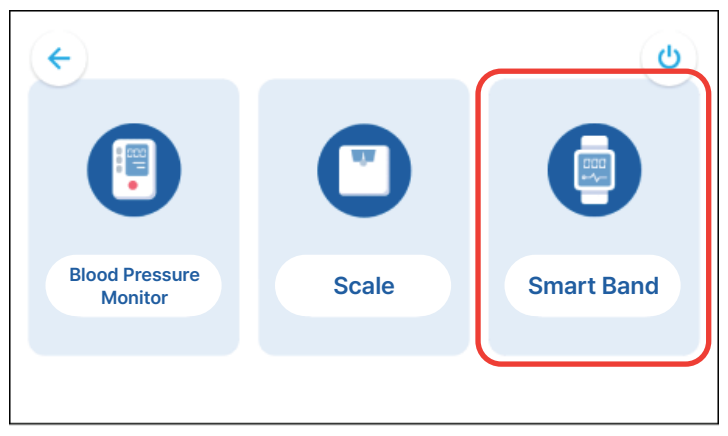

Touch the Smartband button.

#### Connecting the Smartband(1)

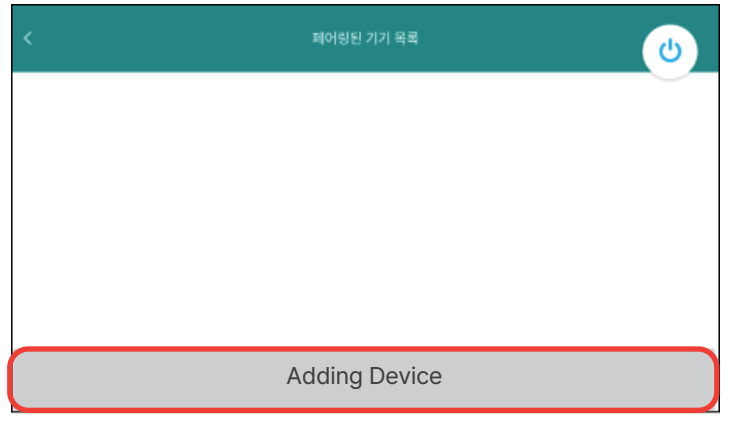

Please touch 'Adding Device' at the bottom

**Device Pairing** 

Smart Band

()4

#### **Connecting the Smartband(2)**

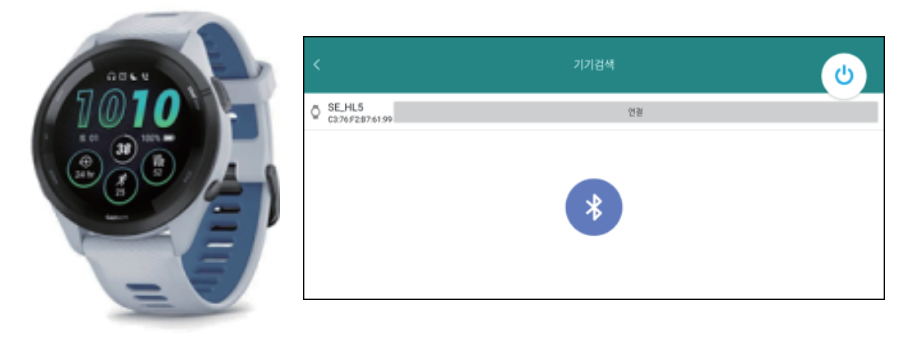

When the device model name appears during the search, touch "Connect" on the Avadin screen.

#### **Smart Band Connection Complete**

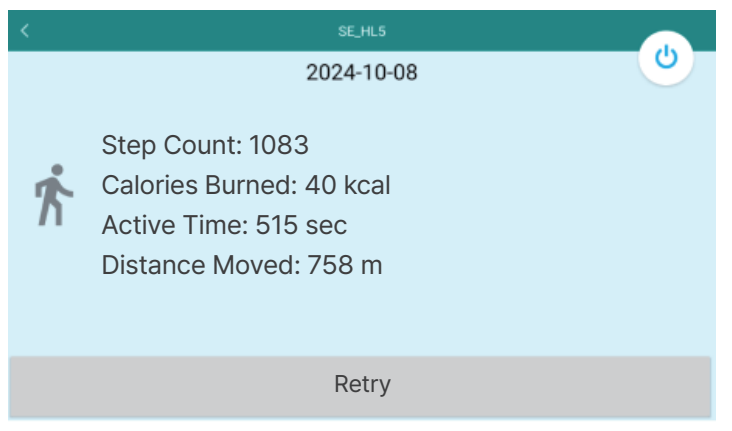

Once the connection is complete, you can check the activity index. \*Connection availability may vary depending on the smart band model.

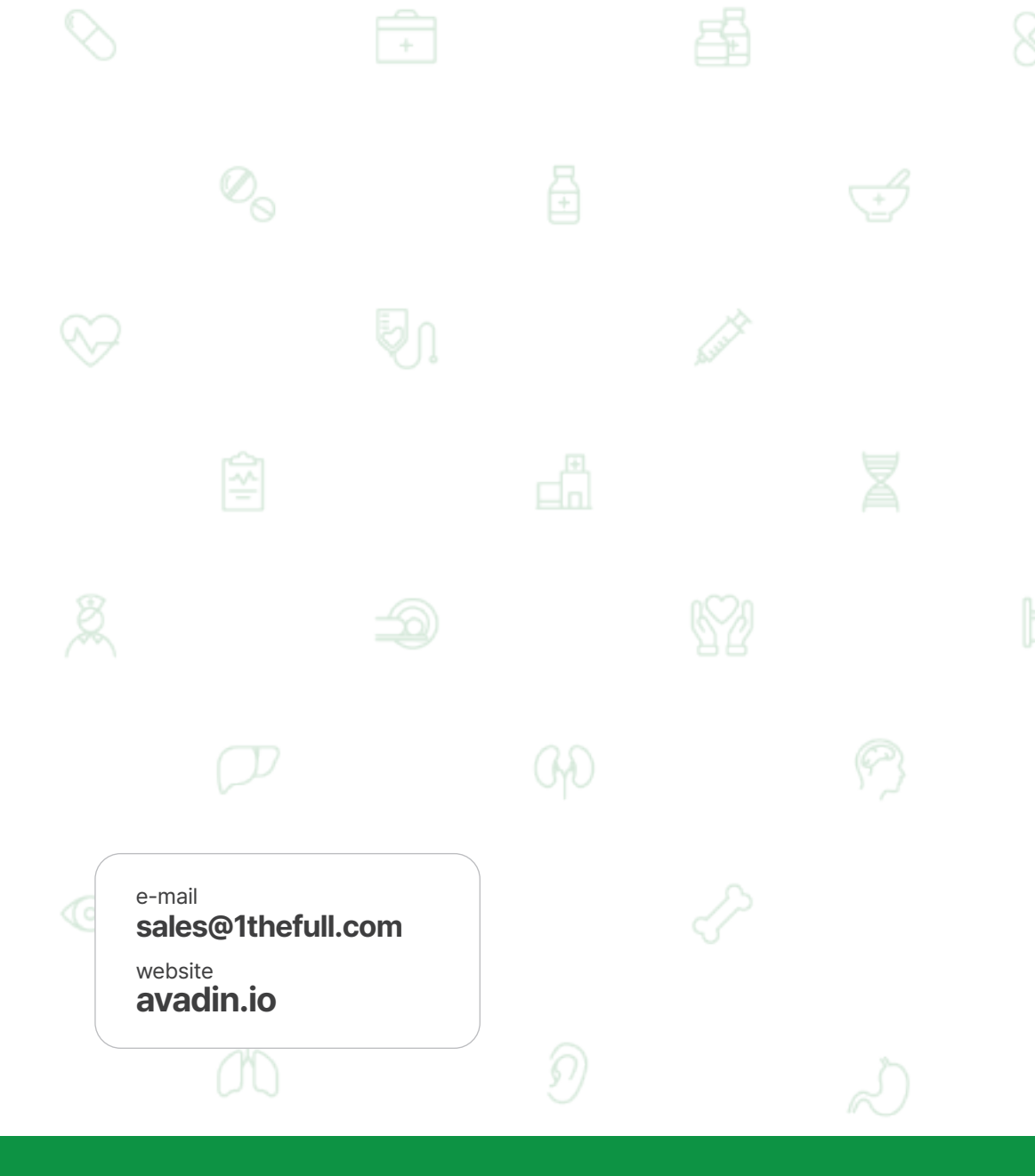

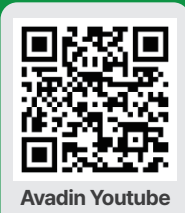

wonderful (주)원덕풀플랫폼platform